# MARG ERP

# Usage & Features

# **Introduction**

- Marg is effective for the companies dealing with accounting and inventories.
- To download, margcompusoft.com/software/margerpsetup.zip
- Available as ERP, HRMS, POS, Pharmacy, Garments, Supermarkets, Restaurants.
- Competitive with respect to prices.
- Different versions are available such as gold, silver and basic.
- Small size installation.
- Easy to implement and customize.
- Built-in search engine allows extensive search within Marg.
- Availability of shortcuts and dashboards on the home screen for ease of access.
- Marg is trade specific; every trade has different setup.
- System performance is not affected irrespective of amount of transaction.
- Availability of complete supply chain and GPS on mobile App.
- Fully user configurable invoicing.
- More than 1000 built-in reports.
- Advanced security for back up and user data.
- Inventory efficiency by using Push sales, Dump stock killer and Focus items.
- Team, vendors, etc. updated via SMS, Email alert and reminders.

#### MARG LOGIN

MARG ERP 9+|Gold-99 User|Ver-2017.01.07 \_ × <u>M</u>arg ERP 9+ eBusiness Solutions The Business Backbone Increase Your The Business Backbone Marg ERP 9+ Marg Þ Trasted Solution for Every Basiness with nue Business Backbone Marg 📱 Business App User Id : е Th User Password : Salesman App for Order, Colle GPS Tracking, Online Stocks, Outstandings, etc Date: 29 Jan.,2017 Day : Sunday Time : 15:19:33 ERetail Customer App for Order, Order Tracking Outstanding, Tax Summary & Statement Owner App for Field Staff GPS Tracking, Financial & Sales Analysis, Purchase Order, etc Ħ Developed & Marketed By : MARG COMPUSOFT PVT. LTD. Authorised User EStock Companies App for Stock & Sales, Items wise Party wise Statement & Summaries Marg **Trial Version** MARG COMPUSOFT PVT. Help Line : 011-30969600,8744087440 F-11, ROSHANARA PLAZA, ROSHANARA ROAD, DELHI-110007 (INDIA) e Business Backb Push Sale Complete Solution for Dumping & Near Expiry Stock Management with Focus Item Sales Marg ERP 9+ Gold Edition www.margcompusoft.com

#### **FEATURES:**

USER ID : SPECIFY USER USER PASSWORD: TYPE PASSWORD RELATED TO USER

#### **COMPANY LIST:**

| MARG ERP 9+ Gold-99 User Ver-2017.01.07 User-MARG                                       |                     | - 🗆 X                                                                          |
|-----------------------------------------------------------------------------------------|---------------------|--------------------------------------------------------------------------------|
| Marg                                                                                    |                     |                                                                                |
|                                                                                         |                     | ERP 9+ eBusiness Solutions                                                     |
| LIST OF COMPANIES                                                                       |                     | Increase Your                                                                  |
| Be Connected                                                                            | BECO                | Billing Speed &                                                                |
| DEMO AUTOMOBILE <f3-change name=""></f3-change>                                         | DEMOAUTO            | Margins with                                                                   |
| DEMO BOOK SHOP                                                                          | DBOOKS              | Marg ERP 9+                                                                    |
| DEMO CHEMIST SHOP <f3-change name=""></f3-change>                                       | CHEMIST             |                                                                                |
| DEMO EXCISE FOR DEALERS                                                                 | DEMOEX              | Trasted Solution for Every Basiness with                                       |
| DEMO HOTEL AND RESORTS                                                                  | DHOTEL              | Mara E Business App                                                            |
| DEMO JEWELLERS <f3-change name=""></f3-change>                                          | DJEWEL              | ,, <b>b</b>                                                                    |
| DEMO MANDI <f3-change name=""></f3-change>                                              | DMANDI              |                                                                                |
| DEMO MOBILE SHOP                                                                        | DMOBILE             |                                                                                |
| DEMO PHARMA DISTRIBUTION                                                                | DPHARMA             |                                                                                |
| DEMO PHARMA MANUFACTURING                                                               | DMANUFACT           |                                                                                |
| DEMO RESTAURANT SHOP                                                                    | DRESTAURAN          |                                                                                |
| DEMO SUPERMARKET STORE <fs-change name=""></fs-change>                                  | DEMOSUPER           |                                                                                |
|                                                                                         |                     |                                                                                |
| Name ? [                                                                                |                     |                                                                                |
|                                                                                         |                     |                                                                                |
|                                                                                         |                     | - Salesman App for Order, Collection,                                          |
| Be Connected                                                                            | Date : 29 Jan.,2017 | E Order GPS Tracking, Online Stocks,<br>Outstandings, etc                      |
| Near Kfc Adliya                                                                         | Day : Sunday        | Customer App for Order, Order Tracking,                                        |
|                                                                                         | Time: 15:21:56      | Outstanding, Tax Summary & Statement                                           |
| F8/Enter-Select F2-New F3-Edit F4-Hide List F6-Hide F5-Index Alt+P-Customer Information |                     | Owner App for Field Staff GPS Tracking,<br>E Owner Financial & Sales Analysis, |
| Developed & Marketed By : Authorised User :                                             |                     | Purchase Order, etc                                                            |
| MARG COMPUSOFT PVT. LTD.                                                                |                     | E Stock Companies App for Stock & Sales,<br>Items wise Party wise Statement &  |
| F-11 ROSHANARA PI A7A The Business Bockbone                                             |                     | Complete Solution for Dumping & Near                                           |
| ROSHANARA ROAD, Marg ERP 9+                                                             |                     | Sale Key Stock Management with Focus                                           |
| DELHI-110007 (INDIA) Gold Edition                                                       |                     | www.maracompusoft.com                                                          |
|                                                                                         |                     |                                                                                |

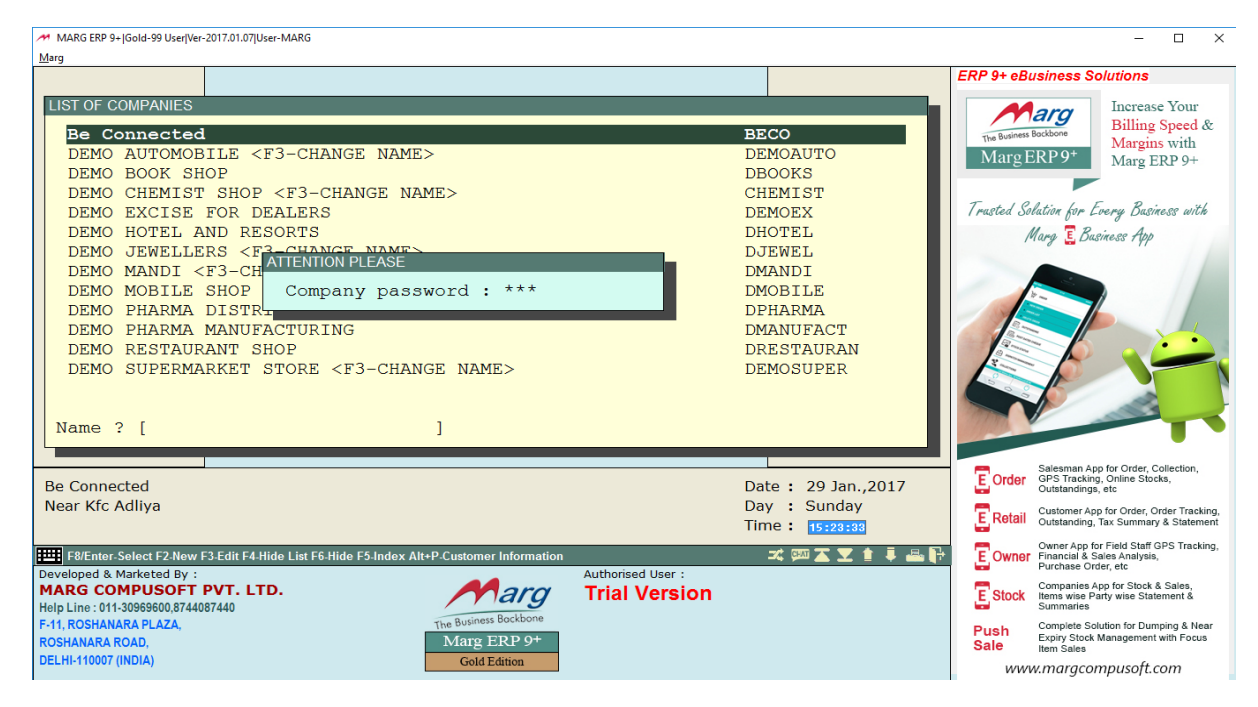

## SELECT THE COMPANY FROM THE GIVEN LIST PROVIDE THE PASSWORD IF COMPANY IS PASSWORD PROTECTED

#### **COMPANY GATEWAY:**

| MARG ERP 9+  Gold-99 User Ver-2017.01.07 User-MARG                                                                                                    | - 🗆 ×                                                                                                    |
|----------------------------------------------------------------------------------------------------|----------------------------------------------------------------------------------------------------|
| Marg                                                                                                    | ERP 9+ eBusiness Solutions                                                                                                    |
| LIST OF COMPANIES           Be Connected           DEMO AUTOMOBILE ZF3_CHANGE NAME           DEMO BOOK SHOP           DEMO BOOK SHOP           DEMO CHEMIST SH           DEMO HOTEL AND           DEMO JEWELLERS           DEMO MOBILE SHOP           DEMO MOBILE SHOP           DEMO MOBILE SHOP           DEMO MOBILE SHOP           DEMO MOBILE SHOP           DEMO MANDI <f3-< td="">           DEMO PHARMA DIS           F DLETE FINANCIAL YEAR           DEMO PHARMA MAN           G ERROR CHECKINGS &amp; REWRITING           DEMO SUPERMARKET           Name ? [</f3-<> | BECO<br>DEMOAUTO<br>DBOOKS<br>CHEMIST<br>DEMOEX<br>DHOTEL<br>DHARMA<br>DMANDI<br>DMOBILE<br>DPHARMA<br>DMANUFACT<br>DRESTAURAN<br>DEMOSUPER                                                                                                    |
| Be Connected-BECO<br>Near Kfc Adliya                                                                                                    | Date : 29 Jan., 2017<br>Day : Sunday<br>Time : 15:22:39                                                                                                    |
| F8/Enter-Select F2 New F3-Edit F4-Hide List F6-Hide F5-Index Alt+P-Customer Information       Authoris:         Developed & Marketed By :       Market ComPUSOFT PVT. LTD.       Authoris:         Help Line : 011-30989800,8744087440       F11, ROSHANARA PLAZA,       Trial         ROSHANARA ROAD,       Marg ERP 9+       Gold Edition                                                                                                    | Image: State GPS Tracking, Comparise App for Field State GPS Tracking, Financial & Sales Analysia, Financial & Sales Analysia |

#### **FEATURES:**

MARG GATEWAY: OPENS THE COMPANYFILES MAINTENANCE: THIS IS FOR THE TROUBLESHOOTING (RUN BEFORE ERRORS)BACKUP OF FINANCIAL YEAR: FOR TAKING THE FINANCIAL YEAR BACKUP ON HDDRESTORE BACKUP: TO RESTORE THE FINANCIAL BACKUPNEW FINANCIAL YEAR: TO DEFINE NEW FINANCIAL YEARDELETE FINANCIAL YEAR: TO DELETE THE FINANCIAL YEARERROR CHECKING & REWRITI:THIS IS FOR THE TROUBLESHOOTING (DETAIL CHECKING)

#### **HOME SCREEN:**

| MARG ERP 9+ Gold-99 User Ver                                                                                                    | MARG ERP 9+ jGold-99 User/Ver-2017.01.07/2017-2017jBECO-Be Connected/User-MARG — 🗆 🗙    |                                                                             |                                                   |                        |                                                                                                    |  |  |  |  |
|----------------------------------------------------------------------------------------------------|-----------------------------------------------------------------------------------------|-----------------------------------------------------------------------------|---------------------------------------------------|------------------------|----------------------------------------------------------------------------------------------------|--|--|--|--|
| Masters Transactions Accounts                                                                                                    | Books Einal Reports Stocks Daily R                                                      | eports <u>R</u> eports <u>H</u> ot Keys Vi <u>d</u> eo/Tutorials <u>H</u> e | p                                                 |                        |                                                                                                    |  |  |  |  |
| Recently viewed reports                                                                                                    |                                                                                         |                                                                             | Search-F11                                        | Bill-Wholesale         | Update Dashboard >> Not updated                                                                                                    |  |  |  |  |
| SELE FORMATIONS                                                                                                    |                                                                                         |                                                                             |                                                   | Bill-Retail            | Increase Your                                                                                                    |  |  |  |  |
| Item Master                                                                                                    |                                                                                         |                                                                             |                                                   | S/R Expiry             | Billing Speed &                                                                                                    |  |  |  |  |
| Set of Items (Bundle)                                                                                                    |                                                                                         |                                                                             |                                                   | P/R Expiry             | The Business Bockbure Margins with                                                                                                    |  |  |  |  |
| List of Account                                                                                                    |                                                                                         |                                                                             |                                                   | Receipt                | Marg ERP 9+                                                                                                    |  |  |  |  |
| Ledger Export                                                                                                    |                                                                                         |                                                                             |                                                   | Payment                | Transtad Colution how France Rusiness with                                                                                                    |  |  |  |  |
| Party Pending                                                                                                    |                                                                                         |                                                                             |                                                   | Cash & Bank Book       | Mara E Ruging a App                                                                                                    |  |  |  |  |
| Search Menu                                                                                                    |                                                                                         |                                                                             |                                                   | Ledger A/c             | Hurg Dusiness Typ                                                                                                    |  |  |  |  |
| Challan-WholeSale                                                                                                    |                                                                                         |                                                                             |                                                   | Outstanding            |                                                                                                    |  |  |  |  |
| New                                                                                                    |                                                                                         |                                                                             |                                                   | Stock Status           | Ennorm                                                                                                    |  |  |  |  |
| All Ledgers                                                                                                    |                                                                                         |                                                                             |                                                   | Stock & Sales Analysis |                                                                                                    |  |  |  |  |
| Sale Book                                                                                                    |                                                                                         |                                                                             |                                                   | Re-Order               |                                                                                                    |  |  |  |  |
| Credit Note-WholeSale                                                                                                    |                                                                                         |                                                                             |                                                   | Sales Book             |                                                                                                    |  |  |  |  |
| Profit & Loss                                                                                                    |                                                                                         |                                                                             |                                                   | Dispatch Summary       |                                                                                                    |  |  |  |  |
| Sale Register                                                                                                    |                                                                                         |                                                                             |                                                   | Bill Taging            |                                                                                                    |  |  |  |  |
| Challen History                                                                                                    |                                                                                         |                                                                             |                                                   | Daily Analysis (MIS)   |                                                                                                    |  |  |  |  |
| Order History                                                                                                    |                                                                                         |                                                                             |                                                   | Todays Gross Profit    | E Order                                                                                                    |  |  |  |  |
| Order History                                                                                                    |                                                                                         |                                                                             |                                                   | Exit                   |                                                                                                    |  |  |  |  |
| Be Connected-BECO<br>Near Kfc Adliya<br>Financial Period : Jan., 2                                                                                                    | Salesman App for Order,<br>Collection, GPS Tracking, Online<br>Stocks, Outstanding, etc |                                                                             |                                                   |                        |                                                                                                    |  |  |  |  |
| F1-Company Ctr+I-Item +L-Par                                                                                                    | Features                                                                                |                                                                             |                                                   |                        |                                                                                                    |  |  |  |  |
| Developed & Marketed By :<br>MARG COMPUSOFT PVT. LTD.<br>Help Line : 011-30959500,8744087440<br>F-11, ROSHANARA PLAZA,<br>ROSHANARA ROAD,<br>DELHI-110007 (INDIA)<br>The Business Backbone<br>Marg ERP 9+<br>Gold Edition |                                                                                         |                                                                             | User :<br>/ersion<br>entered for 0 days<br>7 days |                        | Ordering     Payment collection     Dispatch status (order tracking)     Current Stocks, Price & Schemes     Clients Balance, Outstanding & PDC     Focus Items Push     www.margcompusoft.com |  |  |  |  |

#### **FEATURES:**

TITLE BAR – INFORMATION ABOUT THE VERSION OF MARG AND THE USER SIGNED IN MENU BAR – IT LIST DOWN ALL THE AVAILABE OPTIONS IN MARG HISTORY BAR – LIST DOWN RECENTLY CLOSED ITEMS OR REPORTS (UPTO 18) SHORTCUT BAR – LIST DOWN ALL THE SHORTCUTS CUSTOMISED BEFORE (ON THE RIGHT) COMPANY INFO – DISPLAYS BREIF INFO ABOUT THE COMPANY LOGGED IN FINANCIAL DASHBOARD – DISPLAYS UPDATED FINANCIAL REPORTS OF SELECTION (RIGHT)

### FINANCIAL REPORTING DASHBOARD ACTIVATION:

GO TO MASTERS → MARG SETUPS → CONTROL ROOMS SELECT SEARCH IN ALL

#### SEARCH 'BOARD' AND BELOW SCREEN WILL APPEAR

MARG ERP 9+ |Gold-99 User|Ver-2017.01.07|2016-2017|DEMOAUTO-DEMO AUTOMOBILE <F3-CHANGE NAME>|User-MARG

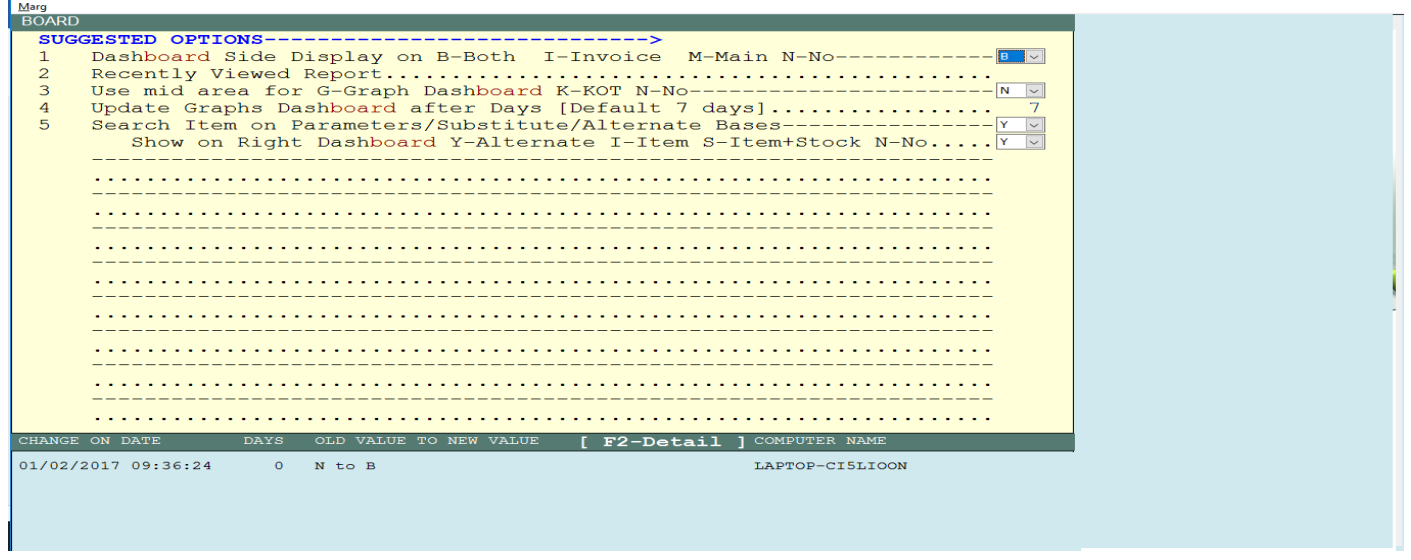

#### SELECT 'B' FROM THE DROP DOWN MENU OF THE FIRST OPTION

#### DASHBOARD REPORT:

SALES / SALES RETURN PURCHASE / PURCHASE RETURN PENDING ORDERS CASH & BANK DEBTORS & CREDITORS OUTSTANDING BANK RECONCILIATION STOCK VALUATION

#### **COMPANY CREATION:**

#### AT THE START ON THE COMPANY LIST, PRESS 'F2' TO CREATE NEW COMPANY

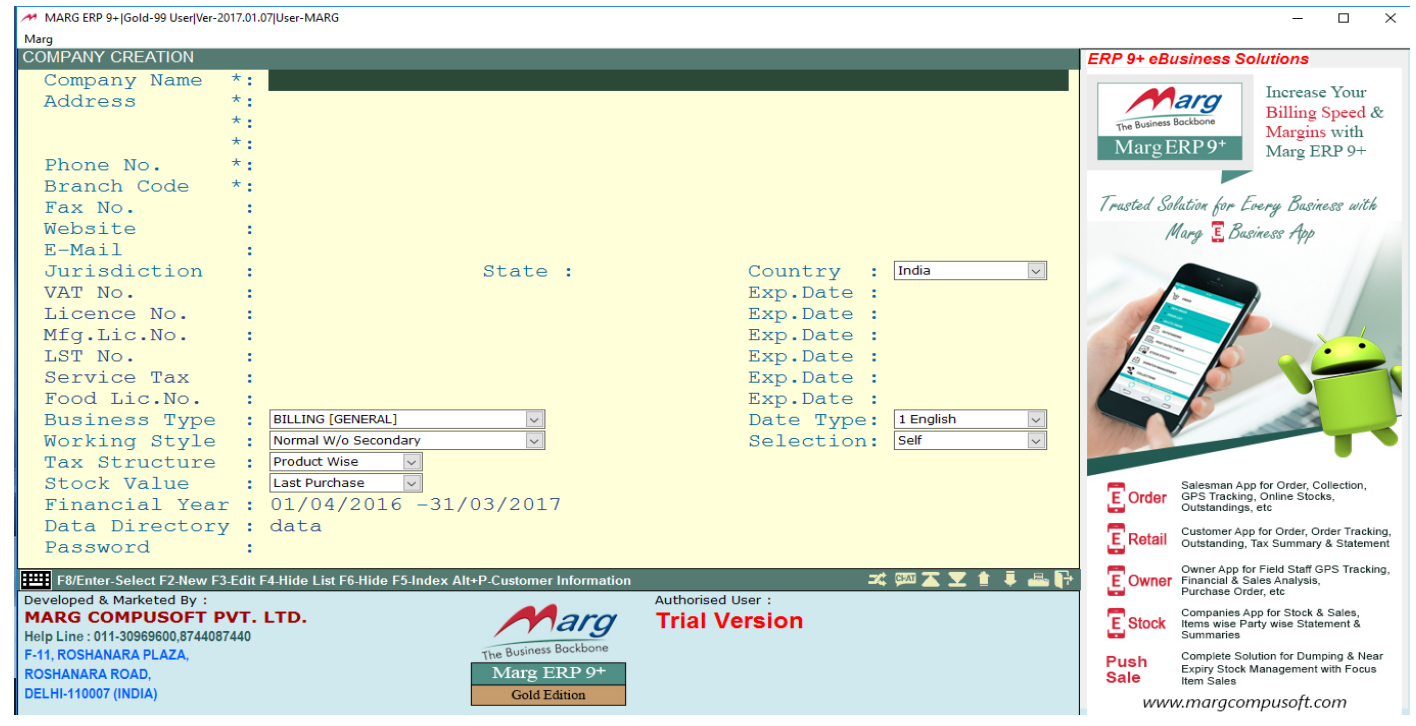

#### **FEATURES:**

COMPANY NAME – TYPE THE COMPANY NAME ADDRESS – WRITE COMPLETE ADDRESS PHONE NO. – TYPE PHONE NUMBER BRANCH CODE – WRITE THE BRANCH CODE IF MORE THAN ONE LOCATION FAX NO. – TYPE FAX NUMBER WEBSITE – WRITE THE WEB ADDRESS E-MAIL – GIVE THE EMAIL ADDRESS JURISDICTION – NAME OF LOCATION OF THE COMPANY UNDER LOCAL LAW VAT NO. – WRITE THE VAT (TAX) NO. IF APPLICABLE LICENCE NO. – TYPE COMPANY REGISTRATION NO. OR CR NO. MFG. LICENCE NO. – WRITE THE MANUFACTURING NO. IF THE COMPANY PRODUCES LST NO. – LOCAL SALES TAX IF APPLICABLE SERVICE TAX – WRITE IF APPLICABLE FOOD LICENCE NO. – FOR THE COMPANY DEALING IN THE FOOD & BEVERAGES SECTOR BUSINESS TYPE – SELECT THE REQUIRED BUSINESS TYPE FOR THE COMPANY CREATION WORKING STYLE – NEED TO SELECT THE INVENTORY MANAGEMENT IF BATCH WISE TAX STRUCTURE – SELECT IF APPLICABLE STOCK VALUE – SELECT THE METHOD TO VALUE THE INVENTORY FINANCIAL YEAR – WRITE THE COMPANY FINANCIAL YEAR DATES DATA DIRECTORY – GIVEN THE NAME OF THE FOLDER ASALL THE WORKING WILL BE STORE PASSWORD – TO PROTECT THE COMPANY FROM THE ACCESS COUNTRY - SELECT THE TYPE OF CALENDER TO BE FOLLOWED SELECTION –TYPE OF INVENTORY USAGE METHODS

#### WORKING STYLE:

WORKING STYLE IS USED WHERE THE INVENTORY IS MAINTAINED BATCH WISE BATCH WISE MEANS BUYING AND SELLING THE INVENTORY IN BATCHES WORKING STYLE SELECTION WILL BE REFLECTED IN SALES / PURCHASE INVOICING WE CAN CHANGE THE WORKING STYLE BY PRESSING CTRL + F2 KEY IN BILLING THE FOLLOWING ARE THE STYLES AVAILABLE IN MARGE ERP

- 1) FIFO MEANS THE SYSTEM WILL PICK THE INVENTORY FROM THE EARLIEST BATCHES
- 2) MANUAL THE SYSTEM GIVES US THE SELECTION FROM BATCHES (ONE BATCH)
- 3) SELF GIVES THE SELECTION OF SAME PRODUCT AVAILABLE IN MULTIPLE BATCHES

# COMPANY CURRENCY / MULTI CURRENCY:

GO TO MASTERS ➡ SELECT MARG SETUPS ➡ CONTROL ROOM SELECT 'SEARCH IN ALL ' TYPE MULTI AND SEARCH

| MARG ERP 9+ (Gold-99 User/Ver-2017.01.07)2017-2017 BECO-Be Connected User-MARG | - | $\times$ |
|--------------------------------------------------------------------------------|---|----------|
| Marg                                                                           |   | _        |
| MULT                                                                           |   |          |
|                                                                                |   |          |
| 1 Multi Series for Receipt/Payment/Both/All voucher entriesN                   |   |          |
| 2 Multi Tax on Bills                                                           |   |          |
| 3 Multi Series => Sale                                                         |   |          |
| Series => Sale Keturn                                                          |   |          |
| Series -> Purchase (II Entry No.= I')                                          |   |          |
| Sorios -> Challan-courter                                                      |   |          |
| Series => Order                                                                |   |          |
| Default Series for WholeSale                                                   |   |          |
| Default Series for Retail.                                                     |   |          |
| 4 Ask rates in Multi Currency in Item Master. If Yes Type #7% #7%              |   |          |
| 5 Show/Receive Amount in Multi Currency (Pound/Dollar/Euro)                    |   |          |
| SUGGESTED OPTIONS>                                                             |   |          |
| 6 Dispatch Management required to Print, Packing & Delivery status 1-Ye        |   |          |
| Urgent Bill Scroll in Format 1-Multi Column 2-Single Line                      |   | 1        |
| 7 Retail Billing Required 1-Chemist 2-Supermarket/Others                       |   | -        |
| Use 1-Multi Mode of Payment (Tender) 2-Default in Retail Billing 1             |   |          |
| Cash on click in R-Retail W-Wholesale B-Both in Multi AdjR 🛛                   |   |          |
| Multi Currency required (Pound/Dollar/Euro)                                    |   |          |
| 8 Stock in Unit A-Single B-Multi Unit C-Both Unit                              |   |          |
| Show cost in Unit-1/2                                                          |   |          |
| Ask Unit1 in Decimal N                                                         |   |          |
| CHANGE ON DATE DAYS OLD VALUE TO NEW VALUE [ F2-Detail ] COMPUTER NAME         |   |          |
|                                                                                |   |          |
|                                                                                |   |          |
|                                                                                |   |          |
|                                                                                |   |          |
|                                                                                |   |          |
|                                                                                |   |          |

TYPE '#7%' ON 4''' POINT AND PRESS ENTER, SELECT 'Y' FROM 5' '' POINT. AFTER THAT SELECT INTERNATIONAL FROM THE CONTROL ROOM MENU TYPE MULTI IN SEARCH BOX AND PRESS ENTER THE BELOW SCREEN WILL BE DISPLAYED

MARG ERP 9+|Gold-99 User|Ver-2017.01.07|2017-2017|BECO-Be Connected|User-MARG

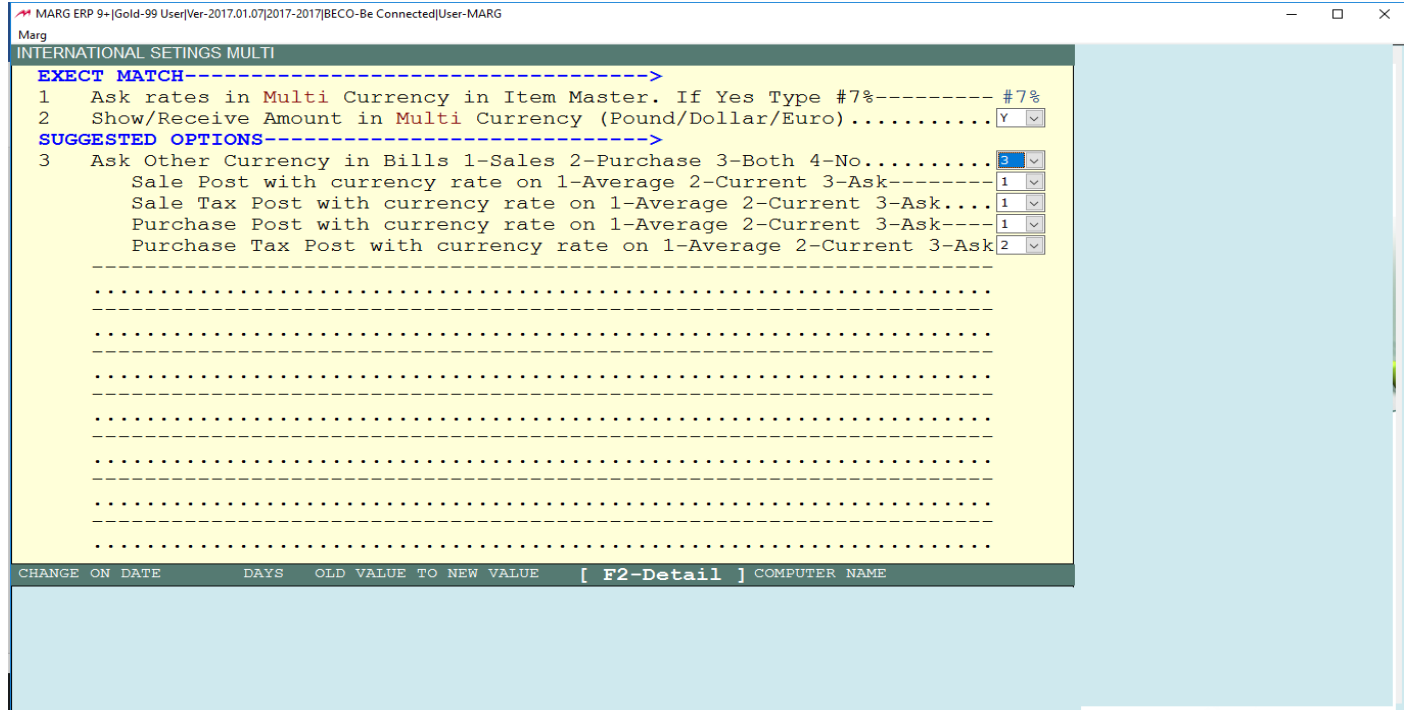

FROM POINT 3, SELECT '3' FROM THE DROP-DOWN MENU AFTER THAT, SELECT INTERNATIONAL FROM CONTROL ROOM MENU AND PRESS TAB UNTIL THE INTERNATIONAL MENU SETTINGS APPEARS SUCH AS BELOW

| MARG ERP 9+  Gold-99 User/Ver-2017.01.07 2017-2017 BECO-Be Connected User-MARG | - 🗆 X |
|--------------------------------------------------------------------------------|-------|
| Marg                                                                           |       |
| INTERNATIONAL SETINGS                                                          |       |
| EXECT MATCH>                                                                   |       |
| 1 Date Server Name                                                             |       |
| Entries allowed on 1-Local computer date 2-Server Date1                        |       |
| Time Zone05:30:00                                                              |       |
| Back Date Billing on 1-Last Bill Date 2-Server Date1                           |       |
| 2 Screen Saver if computer is not in useY                                      | 1     |
| Screen Saver activate in Minutes                                               |       |
| Screen Saver password required after Minutes 10                                |       |
| 3 Left Print Margin for GUI Printers                                           |       |
| 4 Left Print Margin for DMP Printers 0                                         |       |
| 5 Logo Printing 0                                                              | -     |
| 6 Logo File Name                                                               |       |
| 7 Logo Print Size eg. 1,2,3,4,50                                               |       |
| 8 Set date formats todd/mm/yy)                                                 |       |
| 9 Currency symbolBHD                                                           |       |
| 10 Currency NameDINAR                                                          |       |
| 11 Currency Sub Name                                                           |       |
| 12 Use millions format for figuresN                                            |       |
| 13 Separator used in Date                                                      |       |
| 14 Value/Rate to Encrypt Word Translater Code [0123456/89]ABCDEFGHIJ           |       |
| 15 Sales Data link with other hospital software                                |       |
| B-Dont Check for MRD No/Y-MRD No=Ledger Code/P-MRD No.=Patient Cod             |       |
| Sales Data link for Series                                                     |       |
| CHANGE ON DATE DAYS OLD VALUE TO NEW VALUE [ F2-Detail ] COMPUTER NAME         |       |
| 31/01/2017 11:13:26 0 Rs. to BHD LAPTOP-CI5LIOON                               |       |
|                                                                                |       |
|                                                                                |       |
|                                                                                |       |
|                                                                                |       |
|                                                                                |       |

TYPE THE COMPANY CURRENCY, SYMBOL AND CHANGE TO DEFINE THE LOCAL CURRENCY

# NOW, GO TO MASTERS ➡ SELECT RATES & DISCOUNTS ➡ TODAY'S CURRENCY RATES ENTER THE LATEST CURRENCY RATES

| MARG ERP 9+ Gold-99 User Ver-2  | 2017.01.07 2017-2017 BECO-E | e Connected User-MARG   |                       |                     | - 0 | × |
|---------------------------------|-----------------------------|-------------------------|-----------------------|---------------------|-----|---|
| Marg                            |                             |                         |                       |                     |     | _ |
|                                 |                             |                         |                       |                     |     |   |
|                                 |                             |                         |                       |                     |     |   |
|                                 |                             |                         |                       |                     |     |   |
|                                 |                             |                         |                       |                     |     |   |
|                                 | TODAY'S CURREN              | CY RATES                |                       |                     |     |   |
|                                 | TODATIO CONTEN              |                         |                       |                     |     |   |
|                                 | DATED                       | : 30/01/2017            | 30/01/2017            |                     |     |   |
|                                 | DOLLAR                      | :                       | 0.28                  |                     |     |   |
|                                 | POUNDS                      | :                       | 0.18                  |                     |     |   |
|                                 | EURO                        | :                       | 0.23                  |                     |     |   |
|                                 | SAR                         | :                       | 0.10                  |                     |     |   |
|                                 |                             | ,                       |                       |                     |     |   |
|                                 | 4.1                         |                         |                       |                     |     |   |
|                                 |                             |                         |                       |                     |     |   |
|                                 |                             | Iaro HI                 | $\langle P Q \rangle$ |                     |     |   |
|                                 |                             | $L \alpha I \simeq L I$ |                       |                     |     |   |
|                                 |                             | $\mathcal{C}$           |                       |                     |     |   |
|                                 |                             |                         |                       |                     |     |   |
|                                 |                             |                         |                       |                     |     |   |
|                                 |                             |                         |                       |                     |     |   |
| Be Connected-BECO               |                             |                         |                       | Date : 31 Jan.,2017 |     |   |
| Near Ktc Adliya                 |                             |                         |                       | Day : Tuesday       |     |   |
| Financial Period : Jan., 20     | 017 - Dec., 2017            |                         |                       | Time :              |     |   |
| IIIII                           |                             |                         |                       |                     |     |   |
| Developed & Marketed By :       |                             |                         | Authorised User :     |                     |     |   |
| MARG COMPUSOFT                  | PVT. LTD.                   | Mari                    | 7 Trial Version       |                     |     |   |
| Help Line : 011-30969600,874408 | 87440                       | P rung                  |                       |                     |     |   |
| F-11, ROSHANARA PLAZA,          |                             | The Business Bockboll   |                       |                     |     |   |
| ROSHANARA ROAD,                 |                             | Marg ERP 9+             |                       |                     |     |   |
| DELHI-110007 (INDIA)            |                             | Gold Edition            |                       |                     |     |   |

THE CURRENCY SELECTION SCREEN WILL BE AVAILABLE IN SALES AND PROCUREMENT MODULE AS GIVEN BELOW, HERE IF SELECTED NO THEN THE LOCAL RATE OR COMPANY RATE WILL BE APPLIED AUTOMATICALLY

| MARG ERP 9+ Gold-99 User Ver-2017.01.07 20        | 17-2017 BECO-Be Connected User-MARG                                                                                                    | -                                                 |  |
|---------------------------------------------------|----------------------------------------------------------------------------------------------------|---------------------------------------------------|--|
|                                                   |                                                                                                    |                                                   |  |
| Name : CASH<br>Bill No.: 123                      | D.M.R.:                                                                                                    | Date : 31/01/2017<br>Type : IMPORT                |  |
| PRODUCT                                           | QUANTITY P.RATE                                                                                                    | DISCOUNT % AMOUNT                                 |  |
|                                                   | CURRENCY DETAIL                                                                                                    |                                                   |  |
|                                                   | OtherCurrency <th:< th="">CountryName:ItemName:CurrencySymbol:CurrencyName:SubName:AverageBHD Rate:OurrencyBHD Rate:Outline:AverageBHD Rate:AverageRate:AverageRate:AverageRate:CurrencyBHD Rate:CurrencyBHD Rate:Outline::AverageCurrencyBut:Currency:Average:Average:Currency:Currency:Currency:Currency:Currency:Currency:Currency:Currency:Currency:Currency:Currency:Currency:Currency:Currency:Currency:Currency:Currency:Currency:Currency:Currency:Currency:Currency:Currency:Currency:Currency:Currency:Currency:Currency:Currency:Currency:&lt;</th:<> |                                                   |  |
| Item :<br>BarCod:<br>M.R.P.: SRat<br>Chall.: Date | P: Stock: Cs<br>:<br>al Copy Paste S/R F/R O/s B/ERet Cash A/c PushSa                                                                                                    | LUE OF GOODS :<br>SCOUNT :<br>T% :<br>:<br>:<br>: |  |
|                                                   |                                                                                                    |                                                   |  |

# **USER / OPERATOR CREATION:**

# GO TO MASTERS ➡ SELECT POWERS & PASSWORDS ➡ UPDATE OPERATOR POWER

| PASSWORD & AUTHORITY WINDOW         Supervisor: MARG       Password :*********         User Name : FAHAD ARIF       Password :**********                                                                                                    | ~ |
|----------------------------------------------------------------------------------------------------|---|
|                                                                                                    |   |
| Be Connected-BECO<br>Near Kfc Adliya       Date : 29 Jan.,2017<br>Day : Sunday<br>Time :         Financial Period : Jan., 2017 - Dec., 2017       Time :         Image: State F4-Copy Powers F5-Powers Password Enter-Powers Del.Delete F6-All Powers F7-History F8-Disable Powers       Image: State F4-Copy Powers F5-Powers Password Enter-Powers Del.Delete F6-All Powers Image: State F4-Copy Powers F5-Powers Image: State F4-Copy Powers F5-Powers Del.Delete F6-All Powers F7-History F8-Disable Powers       Image: State F4-Copy Powers F5-Powers Image: State F6-All Powers Image: State F6-All |   |

#### PRESS 'F2' TO CREATE NEW OR F3 TO MODIFY EXISTING

|                                                                                                    |                                                                                                    |                                 |   | <br>     |
|----------------------------------------------------------------------------------------------------|----------------------------------------------------------------------------------------------------|---------------------------------|---|----------|
| MARG ERP 9+ Gold-99 User Ver-20                                                                    | 017.01.07 2017-2017 BECO-Be Connected User-MARG                                                                                                 |                                 | - | $\times$ |
| Marg                                                                                               |                                                                                                    |                                 |   | _        |
| NEWLISER                                                                                           | PASSWORD & AUTHORITY WINDOW<br>Supervisor: MARG Password :**********<br>User Name : FAHAD ARIF Password :**********                             |                                 |   |          |
| User-ID<br>Password<br>Fix with Windo<br>Fix with Compu<br>Copy powers fr<br>Operator Type<br>Save | :<br>cows User :<br>iter :<br>rom ID :<br>Manager v<br>: No v<br>MULTI USER/COMPUTER SEPERATE WITH ","                                          |                                 |   |          |
| Be Connected-BECO<br>Near Kfc Adliya<br>Financial Period : Jan., 20                                | Date<br>Day<br>17 - Dec., 2017 Time                                                                                                    | : 29 Jan.,2017<br>: Sunday<br>: |   |          |
| Computer : Wind<br>Name : A Mol<br>Res.Address : A A A<br>Birth Date :<br>Voter/ID No.:<br>Email : | owers F5-Powers Password Enter-Powers Del-Delete F6-All Powers F7-History F8-Disable Powers<br>aow User : BCONNECTED,<br>bile : A Res.Phone : A |                                 |   |          |

USER-ID – TYPE THE NEW USER NAME OR ID PASSWORD – TYPE THE DESIRED PASSWORD FIX WITH WINDOWS USER – TYPE THE WINDOWS LOGIN ID TO LINK THIS PROFILE ID FIX IT WITH COMPUTER - WRITE THE NAME OF THE COMPUTER SYSTEM TO LINK THIS ID COPY POWERS FROM ID – TYPE THE USER NAME FOR WHICH THE ROLE IS REQUIRED OPERATOR TYPE – CHOOSE THE OPERATOR TYPE AS REQUIRED SAVE – SAVE THE PROFILE BY SELECTING YES FROM DROP DOWN MENU

#### **DEFINING POWERS:**

| MARG ERP 9+ Gold-99 User Ver-                                                                                                    | 2017.01.07]2017-2017 BECO-Be Connected User-MARG                                                                                                    | - | × |
|----------------------------------------------------------------------------------------------------|----------------------------------------------------------------------------------------------------|---|---|
|                                                                                                    | AMR POWERS         A       SEARCH IN ALL         B       COMPANY/ADMINSTRATION         C       MASTERS/RATE & DISCOUNT         D       ADVANCE CONTROL         E       TRANSACTION/DATA ENTRY         F       ACCOUNTS         G       BOOKS         H       FINAL REPORTS         I       STOCKS         J       DAILY REPORTS         K       REPORTS         L       MARKETING/MERGE REPORTS         M       ADD-ONS / PAID FEATURES         N       UTLINTY         O       PRINTING |   |   |
| Be Connected-BECO<br>Near Kfc Adliya<br>Financial Period : Jan., 2                                                                                | Date : 29 Jan.,2017<br>Day : Sunday<br>017 - Dec., 2017 Time :                                                                                                    |   |   |
| Developed & Marketed By :<br>MARG COMPUSOFT<br>Help Line: 011-30969600,87440<br>F-11, ROSHANARA PLAZA,<br>ROSHANARA ROAD,<br>DELHI-110007 (INDIA) | Authorised User :<br>Trial Version<br>Vouchers entered for 0 days<br>Limit upto 7 days                                                                                                    |   |   |

SEARCH IN ALL – TYPE THE KEYWORD TO SEARCH FOR STTINGS IN ALL MARG COMPANY / ADMINISTRATION – RELATED TO THE SETTINGS OF THE COMPANY ADMIN. MASTER / RATE & DISCOUNT – RELATED TO PRICING, DISCOUNTS AND IMPORTS / EXPORTS TRANSACTION / DATA ENTRY – RELATED TO THE TRANSACTIONS ACCOUNTS – RELATED TO THE SETTINGS OF THE ACCOUNTS BOOKS – RELATED TO THE SALES, PURCHASE, CASH, BANK BOOKS SETTINGS, ETC FINAL REPORTS – RELATED TO FINANCIAL REPORTS SETTINGS STOCKS – RELATED TO OPENING, CLOSING, VALUATION OF THE INVENTORY AND STOCK DAILY REPORTS – RELATED TO THE SETTINGS OF DAY BOOKS AND DAILY SALES / PURCHASE MARKETTING / MERGE REPORTS – RELATED TO E-BUSINESS AND PAID EXPENSES PRINTING –TO ADJUST THE PRINTING OPTIONS AND SETTINGS

#### **ACCOUNTS / LEDGER MASTERS:**

GO TO MASTERS ➡LEDGER MASTER ➡NEW LEDGER GO TO MASTERS ➡LEDGER MASTER ➡MODIFY LEDGER (MODIFYING EXISTING) GO TO MASTERS ➡LEDGER MASTER ➡DELETE LEDGER (DELETION OF EXISTING LEDGER)

| Marg                                                       | G ERP 9+ Gold-99 User Ver-2017.01.07 2017-201                                                                               | 7 BECO-Be Connected l | Jser-MARG                                            |                                                                                               |                        | - 0 | × |
|------------------------------------------------------------|----------------------------------------------------------------------------------------------------|-----------------------|------------------------------------------------------|-----------------------------------------------------------------------------------------------|------------------------|-----|---|
|                                                            | NEW LEDGER                                                                                                    |                       |                                                      |                                                                                               |                        |     |   |
|                                                            | Ledger Name<br>Station<br>Group<br>Balancing method<br>Mail to                                                              |                       | OF                                                   | pening                                                                                        | -                      |     |   |
|                                                            | E-Mail<br>Web Site<br>Contact Person<br>Designation<br>Phone No. (Off.)<br>(Res.)<br>Reg.No.                                |                       |                                                      | Pin :<br>Mobile :<br>Fax No.:                                                                 |                        |     |   |
|                                                            | S.T. Heading<br>I.T.PAN No.                                                                                                 | :                     | NO.<br>No.                                           | Exp:                                                                                          |                        |     |   |
| Be C<br>Near<br>Finan                                      | onnected-BECO<br>Kfc Adliya<br>cial Period : Jan., 2017 - Dec., 24                                                          | 017                   |                                                      | Date :<br>Day :<br>Time :                                                                     | 29 Jan.,2017<br>Sunday |     |   |
| Develop<br>MAR<br>Help Lin<br>F-11, RC<br>ROSHA<br>DELHI-1 | ped & Marketed By :<br>G COMPUSOFT PVT. LTD.<br>ne : 011-30969600,874400<br>DSHANARA PLAZA,<br>NARA ROAD,<br>110007 (INDIA) |                       | The Business Bockbone<br>Marg ERP 9+<br>Gold Edition | Authorised User :<br><b>Trial Version</b><br>Vouchers entered for 0 days<br>Limit upto 7 days |                        |     |   |

#### FEATURES:

LEDGER NAME – TYPE THE NAME OF THE ACCOUNT OR LEDGER STATION – COUNTRY OR LOCATION GROUP – SELECT THE GROUP SUCH AS CREDITORS OR DEBTORS ETC BALANCING METHOD – CHOOSE AS ON ACCOUNT, BILL BY BILL, AS REQUIRED MAIL TO – TYPE THE CONTACT DETAILS FOR COMMUNICATION OF ACCOUNT STATUS EMAIL – WRITE THE EMAIL ADDRESS WEBSITE – PROVIDE THE WEBSITE IF POSSIBLE CONTACT PERSON – WRITE IF REQUIRED DESIGNATION – WRITE IF REQUIRED PHONE NO. – GIVE THE PHONE NO FOR BOTH OFFICE AND RESIDENCE REG. NO. -BUSINESS OR COMPANY REGISTRATION NO. VAT HEADING – RELATED TO VALUE ADDED TAX S.T. HEADING – RELATED TO SALES TAX I.T. PAN NO. –RELATED TO INCOME TAX NO.

#### **ITEM / INVENTORY MASTER:**

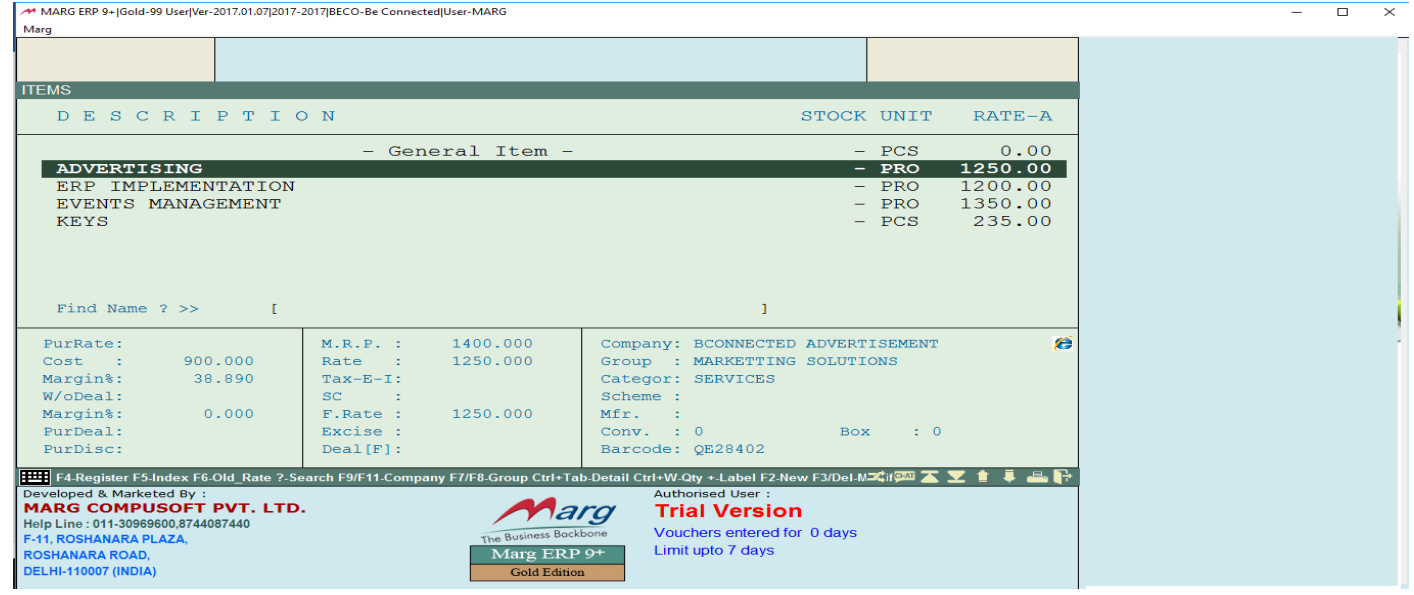

#### NEW ITEM CREATION WINDOW IS DISPLAYED BELOW:

| Marg                                                                                                    | o be connected over the ato                                                                                                    |                                                                                                    |  |
|----------------------------------------------------------------------------------------------------|----------------------------------------------------------------------------------------------------|----------------------------------------------------------------------------------------------------|--|
| NEW PRODUCT                                                                                                    |                                                                                                    |                                                                                                    |  |
| STATUS : CONTINUE V<br>BARCODE : QK57523                                                                                                    | TYPE : NORMAL -                                                                                                    | HIDE : NO V<br>STYLE : DEFAULT V                                                                                                    |  |
| UNIT : PCS<br>FAST SEARCH:                                                                                                    |                                                                                                    | DECIMAL : No 🗸                                                                                                    |  |
| COLOR TYPE : NORMAL<br>COMPANY : Yes VLOCKI<br>GROUP : Yes HARDU<br>CATEGORY : Yes HARDU                                                                                                    | MASTER<br>WARE<br>WARE SALES                                                                                                    | ITEM TYPE : I NORMAL V<br>RACK NO.:                                                                                                    |  |
| LOCAL TAX : Exempted ♥<br>SC % : 0.00<br>M.R.P. : 0.00<br>Rate-A : 0.00<br>CONVERSION : 0.000<br>MINIMM 0TY : 0.000<br>VOLUME DISCOUNT 1ST: 0.00<br>ITEM DISC-1: 0.00<br>SPECIAL DISCOUNT : 0.00<br>MAXIMUM DISCOUNT : % 0.00<br>MAXIMUM DISCOUNT : % 0.00                                                                                                    | VAT %         0.00           P.RATE         0.00           Rate-B         0.00           SALE QTY:         0.000           MXMMMATY:         0           2ND         0.000           DISC-2:         0.00           ONQUANTY:         0           Purchase Disc.         0.000+0.00 | C.S.T.: Taxable<br>COST/: 0.00000<br>Rate-C: 0.00<br>NEGATIVE: No<br>REORDER OTY: 0 DAYS: 0<br>DISCOUNT Applicable<br>F6/Relea Effect : YES<br>MEED NOME: |  |
| Filmmandarine and the set of the set of the | The Business Backbone<br>Marg ERP 9+<br>Gold Edition                                                                                                    | Authorised User :<br>Trial Version<br>Youchers entered for 0 days<br>Limit upto 7 days                                                                    |  |

STATUS – SELECT WHETHER CONTINUED OR DISCONTINUED TYPE – NORMAL OR PROHIBITED (IF DON'T WANT TO CONSUME) HIDE - SELECT YES OR NO BARCODE - BARCODE READER NO. **ITEM – ITEM NAME UNIT – UNIT OF MEASUREMENT** DECIMAL - YES OR NO DEPENDS UPON THE ITEM FAST SEARCH - GIVEN SHORTCUT KEY TO CALL THAT ITEM COLOUR TYPE – GIVE COLOUR AS DESIRED ITEM TYPE - ANY SPECIAL INDICATION ABOUT THE ITEM FOR EG, STORE BELOW 30 COMPANY - SELECT THE COMPANY MANUFACTURING THE ITEM GROUP – SELECT THE GROUP OF ACCOUNTS THE ITEM BELONGS CATEGORY - CATEGORISE THE ITEM AS REQUIRED RACK NO. – DEFINE THE LOCATION OF THE STORAGE OF THE ITEM LOCAL TAX – SELECT THE TAXATION CRTIERIA VAT % - VALUE ADDED TAX PERCENTAGE (IF APPLICABLE) C.S.T - CONSUMER SALES TAX (IF APPLICABLE) S.C % - SURCHAGE TAX M.R.P – MAXIMUM RETAIL PRICE P. RATE - PURCHASE RATE COST – COST WITH RESPECT TO EXPENSE RATE A, B, C – TYPE DIFFERENT RATES OF THE SAME ITEM AS PER CUSTOMER GROUP CONVERSION – DEFINE HERE THE QTY. AVAILABLE IN THE BOX SALES OTY -TYPE THE MAXIMUM NO. OF BOX TO SALE NEGATIVE – ALLOW OR DISALLOW NEGATIVE STOCK MINIMUM QTY - TYPE HERE THE MINIMUM QTY REQUIRED FOR THE ITEM MAXIMUM QTY – TYPE HERE THE MAXIMUM QTY TO BE AVAILABLE IN STOCK REORDER QTY – WRITE THE MINIMUM ORDER QTY DAYS – WRITE THE DAYS OF THE ORDER INTERVAL VOLUME DISCOUNT 1ST - ENTER THE AMOUNT IN DINARS TO GIVE A DISCOUNT 2ND – GIVES YOU THE CHOICE OF SELECTING THE DISCOUNT DISCOUNT -SELECT DISCOUNT OR NO DISCOUNT ITEM DISCOUNT – DISCOUNT AVAILABLE ON ITEM DISC-2 – FURTHER DISCOUNT ON THE ITEM SPECIAL DISCOUNT – RELATED TO DISCOUNT AVAILABLE ON THE FIXED QTY ON QTY - RELATED TO SPECIAL DISCOUNT MAXIMUM DISCOUNT - WRITE HERE THE MAXIMUM DISCOUNT OFFERED ON THE ITEM

# PURCHASE DISCOUNT -TO DEFINE THE PERCENTAGE OF DISCOUNT AVAILABLE IN PUR. F6 / RATE EFFECT – PURCHASE PRICE EFFECTED OR NOT MINIMUM MARGIN – GIVE THE MINIMUM PROFIT PERCENTAGE AVAILABLE FOR THE ITEM MFR. NAME –PRODUCT MANUFACTURER NAME

#### GO TO MASTERS ➡ INVENTORY MASTERS ➡ COMPANY MASTERS

| MARG ERP 9+ Gold-99 User Ver-2017.01.07 2017-2017 BECO-Be Connected User-MARG                                                                                                    | -    |     | × |
|----------------------------------------------------------------------------------------------------|------|-----|---|
| Marg                                                                                                    |      |     | _ |
| ECONNECTED ADVERTISEMENT         BCONNECTED EVENTS MANAGEMENT         LOCKMASTER         MARG ERP         OTHERS                                                                                                    |      |     |   |
| Be Connected-BECO<br>Near Kfc Adliya  Financial Period : Jan., 2017 - Dec., 2017  Financial Period : Jan., 2017 - Dec., 2017  Financial Period : Jan., 2017 |      |     |   |
| PRESS 'F2' TO CREATE NEW OR 'F3' TO MODIFY OLD ITEM / PRODUCT COMPANY M                                                                                                    | 1AST | ΓER | S |

| Marg                                                                                                    |                                                                                |  |
|----------------------------------------------------------------------------------------------------|--------------------------------------------------------------------------------|--|
| NEW COMPANY                                                                                                    |                                                                                |  |
| Name :<br>Prefrences : Orde<br>Dump Days : O<br>Minimum Margin: 0.0<br>Sales Tax %: 0.0<br>Purchase Tax %: 0.0                                                                                                    | er Form : 1 Invoice Printing : 1<br>00<br>00 SC % : 0.00<br>00 SC % : 0.00     |  |
|                                                                                                    | Find ? [ ]                                                                     |  |
| Ro Connected-RECO                                                                                                    | Prefrence : List/Reorder : 1 ill : 1<br>Dump Days : 0 %xp.Upto : 90 P.% : 0.00 |  |
| Financial Period : Jan., 2017 - Dec., 2017                                                                                                    | Day : Monday<br>Time :                                                         |  |
| F2-New F3-Edit Del-Delete ?-Search Tab Multiple S         Developed & Marketed By :         MARG COMPUSOFT PVT. LTD.         Help Line : 011-30969600,8744087440         F-11, ROSHANARA PLAZA,         ROSHANARA ROAD,         DELHI-110007 (INDIA) | elect                                                                          |  |

#### FEATURES:

NAME – TYPE THE NAME OF THE COMPANY ORDER FORM – RELATED TO PRINTING INVOICE PRINTING – RELATED TO PRINTING DUMP DAYS – GIVE THE TARGETED DAYS OF SALE OF THAT COMPANY MINIMUM MARGIN – MINIMUM MARGIN FOR THAT COMPANY SALES TAX – TYPE IF APPLICABLE PURCHASE TAX – TYPE IF APPLICABLE SC % - SURCHARGE

#### GO TO MASTERS ➡ INVENTORY MASTERS ➡ GROUP MASTERS

| MARG ERP 9+ Gold-99 User Ver-2017.01.07 2017-2017 BECO-Be Connected User-MARG                                                                                                    |                                                   | – 🗆 X |
|----------------------------------------------------------------------------------------------------|---------------------------------------------------|-------|
| Marg       SELECT GROUP       EVENTS       HARDWARE       IT SOLUTIONS       MARKETTING SOLUTIONS       OTHERS                                                                                                    |                                                   |       |
|                                                                                                    |                                                   |       |
| Find ? [ ]<br>Financial Period : Jan., 2017 - Dec., 2017<br>Financial Period : Jan., 2017 - Dec., 2017<br>Filter ?-Search Tab-Multiple Select<br>Developed & Marketed By :<br>MARG COMPUSOFT PVT. LTD.<br>Help Line: 011-30969600,8744087440<br>F-11, ROSHANARA PLAZA,<br>ROSHANARA ROAD,<br>DELHI-110007 (INDIA)<br>Marg ERP 9+<br>Gold Edition | Time :<br>X I I I I I I I I I I I I I I I I I I I |       |

PRESS 'F2' TO CREATE GROUP RELATED TO THE ITEMS & PRESS 'F3' TO MODIFY THE GROUP

| MARG ERP 9+ Gold-99 User Ver-2017.01.07 2017-2017 BECO-Be Connected User-MARG |                             | _ | × |
|-------------------------------------------------------------------------------|-----------------------------|---|---|
| Marg                                                                          |                             | _ | _ |
|                                                                               |                             |   |   |
| SELECT GROUP                                                                  |                             |   |   |
|                                                                               |                             |   |   |
| FIFNER                                                                        |                             |   |   |
| L VENIS                                                                       |                             |   |   |
| TT SOLUTIONS                                                                  |                             |   |   |
| MARKETTING SOLUTIONS                                                          |                             |   |   |
| OTHERS                                                                        |                             |   |   |
|                                                                               |                             |   |   |
| New Group :                                                                   |                             |   |   |
|                                                                               |                             |   |   |
|                                                                               |                             |   |   |
|                                                                               |                             |   |   |
|                                                                               |                             |   |   |
|                                                                               |                             |   |   |
|                                                                               |                             |   |   |
|                                                                               |                             |   |   |
|                                                                               |                             |   |   |
| Find ? [ ]                                                                    |                             |   |   |
|                                                                               |                             |   |   |
|                                                                               |                             |   |   |
| Financial Period : Jan., 2017 - Dec., 2017                                    | Time :                      |   |   |
| F2-New F3-Modify Del-Delete F9-Filter ?-Search Tab-Multiple Select            | 🚅 💷 🛨 📜 🚔 👫                 |   |   |
| Developed & Marketed By :                                                     | Authorised User :           |   |   |
| MARG COMPUSOFT PVT. LTD.                                                      | Trial Version               |   |   |
| F-11 ROSHANARA PLAZA                                                          | Vouchers entered for 0 days |   |   |
| ROSHANARA ROAD. Marg ERP 9+                                                   | Limit upto 7 days           |   |   |
| DELHI-110007 (INDIA) Gold Edition                                             |                             |   |   |
|                                                                               |                             | 1 |   |

# GO TO MASTERS ➡ INVENTORY MASTERS ➡ CATEGORY MASTERS

| MARG ERP 9+ Gold-99 User Ver-                                                                                                    | 2017.01.07 2017-2017 BECO-Be Con | nected User-MARG                                                          |                                                                                               |                | - | Х |
|----------------------------------------------------------------------------------------------------|----------------------------------|---------------------------------------------------------------------------|-----------------------------------------------------------------------------------------------|----------------|---|---|
| Marg                                                                                                    |                                  |                                                                           |                                                                                               |                |   |   |
|                                                                                                    |                                  | SELECT CATEGORY<br>HARDWARE SALES<br>IMPLEMENTATION<br>OTHERS<br>SERVICES |                                                                                               |                |   |   |
| Be Connected-BECO<br>Near Kfc Adliya<br>Financial Period : Jan., 2                                                                                 | 017 - Dec., 2017                 | Find ? [                                                                  | ]                                                                                             |                |   |   |
| F2-New F3-Modify Del-D                                                                                                    | elete ?-Search Tab-Multiple S    | elect                                                                     | :                                                                                             | zz 💷 🛣 🔽 🏦 🖡 🖶 |   |   |
| Developed & Marketed By :<br>MARG COMPUSOFT<br>Help Line : 011-30969600,8744(<br>F-11, ROSHANARA PLAZA,<br>ROSHANARA ROAD,<br>DELHI-110007 (INDIA) | <b>PVT. LTD.</b><br>187440       | The Business Backbone<br>Marg ERP 9+<br>Gold Edition                      | Authorised User :<br><b>Trial Version</b><br>Vouchers entered for 0 days<br>Limit upto 7 days |                |   |   |

#### PRESS 'F2' TO CREATE CATEGORY & PRESS 'F3' TO MODIFY THE CATEGORY OF THE ITEMS

| MARG ERP 9+ Gold-99 User Ver-2017.01.07 2017-2017 BECO-Be Co                                                                                                    | nected User-MARG                                                                       | - 🗆 × |
|----------------------------------------------------------------------------------------------------|----------------------------------------------------------------------------------------|-------|
| Marg                                                                                                    |                                                                                        |       |
|                                                                                                    | SELECT CATEGORY HARDWARE SALES IMPLEMENTATION OTHERS SERVICES                          |       |
| Cate                                                                                                    | gory :<br>mum Margin : 0.00                                                            |       |
|                                                                                                    |                                                                                        |       |
|                                                                                                    |                                                                                        |       |
| Be Connected-BECO<br>Near Kfc Adliya                                                                                                    | Find ? [ ]                                                                             |       |
| Financial Period : Jan., 2017 - Dec., 2017                                                                                                    |                                                                                        |       |
| Image: Standard Delete 2-Search Tab-Multiple 3         Developed & Marketed By :         MARG COMPUSOFT PVT. LTD.         Help Line: 011-30965600,8744087440         F-11, ROSHANARA PLAZA,         ROSHANARA ROAD,         DELHI-110007 (INDIA) | Authorised User :<br>Trial Version<br>Vouchers entered for 0 days<br>Limit upto 7 days |       |

#### **FEATURES:**

CATEGORY – DEFINE THE CATEGORY NAME HERE MINIMUM MARGIN – GIVE THE MINIMUM MARGIN PERCENTAGE

#### **DEFINING NEW SALES TYPE:**

GO TO MASTERS ➡LEDGER MASTERS ➡NEW SALE

MARG ERP 9+|Gold-99 User|Ver-2017.01.07|2017-2017|BECO-Be Connected|User-MARG

| Marg                                                                                                    |                                                                           |                                            | _ |
|----------------------------------------------------------------------------------------------------|---------------------------------------------------------------------------|--------------------------------------------|---|
| NEW SALE<br>Shortcut Name :<br>Taxable Tax % :<br>Taxpaid Tax % :                                                                                                | 0.00                                                                      |                                            |   |
| Bill Heading :<br>No. Heading 7 Chr:<br>12 Chr:<br>Sale Under :<br>Sale Ledger Name :<br>Tax Under :<br>Tax Ledger Name :<br>S.T.Form :                          |                                                                           |                                            |   |
|                                                                                                    |                                                                           |                                            |   |
| Be Connected-BECO<br>Near Kfc Adliya<br>Financial Period : Jan., 2017 - Dec., 2017                                                                               |                                                                           | Date: 30 Jan.,2017<br>Day: Monday<br>Time: | - |
| <b></b>                                                                                                    |                                                                           |                                            |   |
| Developed & Marketed By :<br>MARG COMPUSOFT PVT. LTD.<br>Help Line : 011-3056560,8744087440<br>F-11, ROSHANARA PLAZA,<br>ROSHANARA ROAD,<br>DELHI-110007 (INDIA) | Authorised User :<br>The Business Bockbone<br>Marg ERP 9+<br>Gold Edition | 0 days                                     |   |

#### FEATURES:

SHORTCUT NAME – WRITE THE NAME TO BE CALLED TAXABLE TAX % - IF APPLICABLE GIVE THE NUMBER TAXPAID % - IF APPLICABLE GIVE THE NUMBER BILL HEADING - TYPE THE WORDS TO BE DISPLAYED ON BILL HEADING NO. HEADING 7 / 12 CHR –TYPE THE NO. OF CHRACTER SALE UNDER – SELECT THE APPROPRAITE ACCOUNTS (FOR EG. SALES) SALE LEDGER NAME – TYPE THE NAME OF THE LEDGER TAX UNDER – DEFINE TAX ACCOUNT IF APPLICABLE S.T. FORM –DEFINE SALES TAX IF APPLICABLE

#### **DEFINING NEW PURCHASE TYPE:**

GO TO MASTERS ➡LEDGER MASTERS ➡NEW PURCHASE

| MARG ERP 9+ Gold-99 User Ver-2017.01.07 2016-2017 DJEWEL-DEMO JEWELLERS <f3-change name=""> User-MAR</f3-change>                                                                                                    | RG                                                                                      | _ | $\times$ |
|----------------------------------------------------------------------------------------------------|-----------------------------------------------------------------------------------------|---|----------|
| Marg                                                                                                    |                                                                                         |   |          |
| NEW PURCHASE<br>Shortcut Name :<br>Charge Tax (%) : 0.00 %<br>VAT Refund : Yes<br>Purchase Group :<br>Purchase Ledger :<br>Tax Group :<br>Tax Ledger Name :<br>S.T.Form :                                                                                                    |                                                                                         |   |          |
| DEMO JEWELLERS <f3-change name="">-DJEWEL<br/>MY ADDRESS 1<br/>MY ADDRESS 2 MY ADDRESS 3<br/>Financial Period : Apr., 2016 - Mar., 2017<br/>EVEloped &amp; Marketed By :<br/>MARG COMPUSOFT PVT. LTD.<br/>Help Line : 011-30969600,8744087440<br/>F-11, ROSHANARA PLAZA,<br/>ROSHANARA ROAD,<br/>Marg ERP 9+</f3-change> | Authorised User :<br>Trial Version<br>Vouchers entered for 0 days<br>Limit upto 21 days |   |          |

SHORTCUT NAME – TYPE SHORTCUT KEY TO CALL THE ACCOUNT CHARGE TAX % - TYPE IF APPLICABLE

VAT REFUND – SELECT IF APPLICABLE

PURCHASE GROUP – SELECT THE GROUP UNDER WHICH THE TYPE WILL APPEAR

PURCHASE LEDGER - SELECT THE APPROPRAITE LEDGER

TAX GROUP – TYPE IF APPLICABLE

TAX LEDGER NAME – SELECT IF APPLICABLE

TAX LEDGER NAME – SELECT IF APPLICABLE

S.T. FORM – SALES TAX IF APPLICABLE

#### LEDGER: VIEW, IMPORT, EXPORT:

GO TO MASTERS ➡LEDGER MASTERS ➡LIST OF ACCOUNTS (TO VIEW THE EXISTING)

| MARG ERP 9+ [Gold-99 User[Ver-2017.01.07]2016-2017]DJEWEL-DEMO JEWELLERS <f3-change name=""> User-MARG     Maro</f3-change>                                                                                             | — |  |
|----------------------------------------------------------------------------------------------------|---|--|
| DEMO JEWELLERS <f3-change name=""><br/>MY ADDRESS 1 MY ADDRESS 2 MY ADDRESS 3<br/>Phone : LANDLINE NO E-Mail : MY EMAIL ID<br/>LIST OF ACCOUNTS 30/01/2017</f3-change>                                                  |   |  |
| Description                                                                                                    |   |  |
| BANK ACCOUNTS<br>BANK A/C<br>CASH-IN-HAND<br>CASH<br>CASH FURCHASE<br>STOCK-IN-HAND<br>STOCK-IN-HAND<br>SUNDRY DEBTORS (CUSTOMER)<br>CREDIT CARD<br>KARTIK SUPPLIERS<br>ROHAN<br>DUTIES & TAXES<br>TAX PAID ON PURCHASE |   |  |
| pent Find ? [ ] Line:l EnterEdit F3-Save Tab-Line 🛛 🛱 🔀 🛣 본 👘 🖉 🖶 👘                                                                                                    |   |  |

\_

## GO TO MASTERS ➡LEDGER MASTERS ➡LEDGER IMPORT

MARG ERP 9+|Gold-99 User|Ver-2017.01.07|2016-2017|DJEWEL-DEMO JEWELLERS <F3-CHANGE NAME>|User-MARG

| Marg                                                                                                    |                             |                                               |  |
|----------------------------------------------------------------------------------------------------|-----------------------------|-----------------------------------------------|--|
|                                                                                                    | All Files Select            |                                               |  |
| DEMO JEWELLERS <f3-change nam<br="">MY ADDRESS 1<br/>MY ADDRESS 2 MY ADDRESS 3<br/>Financial Period : Apr., 2016 - Mar., 2017</f3-change> | E>-DJEWEL                   | Date : 30 Jan.,2017<br>Day : Monday<br>Time : |  |
| <b>=</b>                                                                                                    |                             |                                               |  |
| Developed & Marketed By :<br>MARG COMPUSOFT PVT. LTD.                                                                                     | Author<br>Author            | rised User :                                  |  |
| Help Line : 011-30969600,8744087440                                                                                                    | Plang IIIa                  | are entered for 0 days                        |  |
| F-11, ROSHANARA PLAZA,                                                                                                    | The Business Bockbone Vouci | upto 21 days                                  |  |
| DELHI-110007 (INDIA)                                                                                                    | Gold Edition                |                                               |  |

## FEATURES: DIRECTORY – SELECT THE FOLDER HAVING THE TEMPLATE FILE NAME – SELECT THE FILE NEEDS TO BE IMPORTED GO TO MASTERS ➡LEDGER MASTERS ➡LEDGER EXPORT

| MARG ERP 9+  Gold-99 User Ver-2017.01.07 2016-2017 DJE                                                                                                    | WEL-DEMO JEWELLERS <f3-change name=""> User-MARG</f3-change>                                                                                                    | - | × |
|----------------------------------------------------------------------------------------------------|----------------------------------------------------------------------------------------------------|---|---|
| CONTROL BOX<br>+ - Select One<br>Unselect One<br>* - Select All<br>/ - Unselect All<br>S_Bar-Select/Unselect<br>J - Select& Execute<br>Tab - No. Selection<br>Esc - Exit<br>DEMO JEWELLERS <f3-change na<br="">MY ADDRESS 1</f3-change> | SELECT GROUP<br>BANK ACCOUNTS<br>BANK OCC A/C<br>BRANCH / DIVISIONS<br>CAPITAL ACCOUNT<br>CAPITAL ACCOUNT<br>CAPITAL WORK-IN-PROGRESS<br>CASH-IN-HAND<br>CURRENT ASSETS<br>CURRENT INVESTMENTS<br>CURRENT INVESTMENTS<br>CURRENT INVESTMENTS<br>CURRENT LIABILITIES<br>DEFERRED TAX ASSET<br>DEFERRED TAX LIABILITY<br>DUTIES & TAXES<br>EMPLOYEE BENEFIT EXPENSE<br>EXCEPTIONAL ITEMS<br>EXPENDITURE ACCOUNT<br>Find ? [ ] |   |   |
| MY ADDRESS 2 MY ADDRESS 3<br>Financial Period : Apr., 2016 - Mar., 2017                                                                                                    | Time :                                                                                                    |   |   |
| Comparing the select Tab-Multiple Select Developed & Marketed By :     MARG COMPUSOFT PVT. LTD.     Help Line : 011-30969000,8744087440     F-11, ROSHANARA PLAZA,     ROSHANARA ROAD,     DELHI-110007 (INDIA)                         | Image: Section of the Business Bockbone       Authorised User :         The Business Bockbone       Trial Version         Marg ERP 9+       Gold Edition                                                                                                    |   |   |

# SELECT THE ACCOUNTS FROM THE LIST OF LEDGER BY PRESSING SPACE BAR PRESS ENTER AND EXPORT THE LEGERS

#### EXPORT THE LEDGER IN DESIRED LOCATION BY GIVING THE PATH OF DIRECTORY

| MARG ERP 9+ JGold-99 User/Ver-2017.01.07J2016-2017JDJEWEL-DEMO JEWELLERS <f3-change name=""> JUser-MARG —</f3-change>                                                                           |  |  | × |
|----------------------------------------------------------------------------------------------------|--|--|---|
| Marg                                                                                                    |  |  |   |
| SAVE IN PATH<br>F:\MARGERP1\reports\MARG-LEDGER.DBF<br>T/f balances Yes V                                                                                                    |  |  |   |
| DEMO JEWELLERS <f3-change name="">-DJEWEL Date : 30 Jan.,2017<br/>MY ADDRESS 1 Day : Monday<br/>MY ADDRESS 2 MY ADDRESS 3<br/>Financial Period : Apr., 2016 - Mar., 2017<br/>Time :</f3-change> |  |  |   |
| Developed & Marketed By : Authorised User :                                                                                                    |  |  |   |
| MARG COMPUSOFT PVT. LTD.                                                                                                    |  |  |   |
| Help Line : 011-30959600,8744087440                                                                                                    |  |  |   |
| r-11, KUSHANARA PLAZA, Ine Guiller (Limit upto 21 days                                                                                                    |  |  |   |
| DELHI-110007 (INDIA) Gold Edition                                                                                                    |  |  |   |

#### PRICE LIST:

GO TO MASTERS ➡ RATE & DISCOUNT MASTERS ➡ PRICE LIST ➡ ALL ITEMS

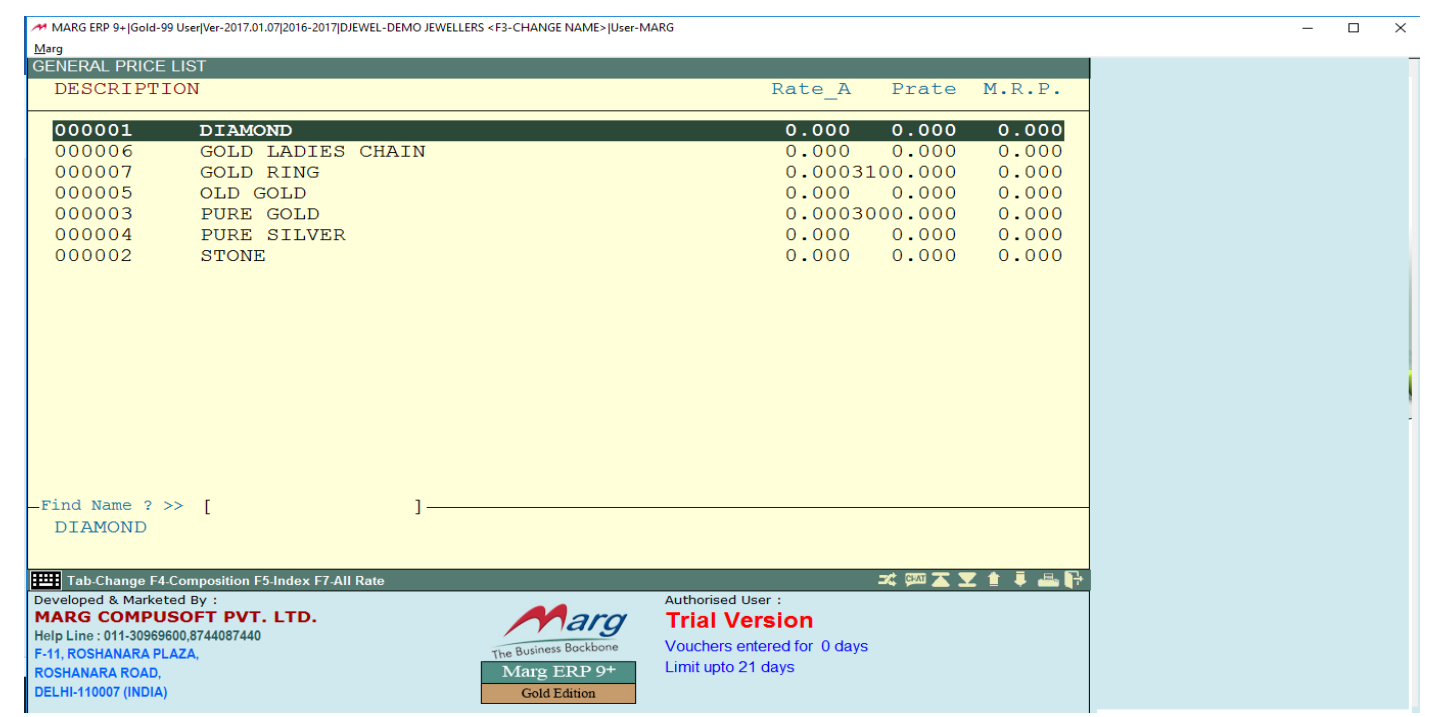

ENTER THE PRICE MANUALLY RATE-A – WILL BE THE SELLING PRICE P. RATE – PURCHASE PRICE M.R.P – MAXIMUM RETAIL PRICE

### GO TO MASTERS ➡ RATE & DISCOUNT MASTERS ➡ PRICE LIST ➡ SELECTED GROUP/ITEMS

| Marg ERP 9+ Gold-99 User/Ver-2017.01.07/2016-2017/DJEWEL-D                                                                                                    | EMO JEWELLERS <f3-change name="">  User-MARG</f3-change>                                              | - L × |
|----------------------------------------------------------------------------------------------------|----------------------------------------------------------------------------------------------------|-------|
| CONTROL BOX<br>+ - Select One<br>Unselect One<br>* - Select All<br>/ - Unselect All<br>S_Bar- Select&Unselect<br>Select& Execute<br>Tab - No. Selection<br>Esc - Exit | SELECT GROUP<br>DIAMOND<br>GOLD<br>SILVER<br>STONE<br>Find ? [ ]<br>Prefrence : List/Reorder : Bill : |       |
| DEMO JEWELLERS <f3-change name<br="">MY ADDRESS 1<br/>MY ADDRESS 2 MY ADDRESS 3<br/>Financial Period : Apr., 2016 - Mar., 2017</f3-change>                            | Dang Days . Dxp.opco . Of<br>Day : Monday<br>Time :<br>ズ 郊 조 文 ★ 单 串 卧                                |       |
| Developed & Marketed By :<br>MARG COMPUSOFT PVT. LTD.<br>Help Line : 011-30969600,8744087440<br>F-11. ROSHANARA PLAZA,<br>ROSHANARA ROAD,<br>DELHI-110007 (INDIA)     | Authorised User :<br>Trial Version<br>Vouchers entered for 0 days<br>Limit upto 21 days               |       |

#### SELECT THE GROUP AND ENTER THE PRICES MANUALLY

GO TO MASTERS ➡ RATE & DISCOUNT MASTERS ➡ PRICE LIST ➡ IMPORT FROM EXCEL

#### **PROCUREMENT:**

#### 1- PURCHASE ORDER

# GO TO TRANSACTIONS → PURCHASE ORDER → NEW

| MARG ERP 9+ Gold-99 User Ver-2017.01.07 2017-2017 BECO-Be Connected User-MARG                                                                                                    |                                                                                               | - 🗆 × |
|----------------------------------------------------------------------------------------------------|-----------------------------------------------------------------------------------------------|-------|
| Marg                                                                                                    |                                                                                               |       |
| ORDER MANAGEMENT<br>A MANUAL ORDER<br>B RE-ORDER MANAGEMENT                                                                                                    | )                                                                                             |       |
| Be Connected-BECO<br>Near Kfc Adliya                                                                                                    | Date : 30 Jan.,2017<br>Day : Monday<br>Time :                                                 |       |
| Financial Period : Jan., 2017 - Dec., 2017                                                                                                    |                                                                                               |       |
| Developed & Marketed By :<br>MARG COMPUSOFT PVT. LTD.<br>Holp Line : 011-30969600.0744087440<br>F-11, ROSHANARA PLAZA,<br>ROSHANARA ROAD,<br>DELHI-110007 (INDIA)<br>Cold Edition | Authorised User :<br><b>Trial Version</b><br>Vouchers entered for 0 days<br>Limit upto 7 days |       |

#### FEATURES:

MANUAL ORDER – FOR ORDERS OTHER THAN INVENTORY RE-ORDER MGMT. – ORDERS ABOUT INVENTORY (USING SETTINGS/FORMULAS)

#### **ACTIVATING PENDING ORDER REPORT:**

# GO TO MASTERS → MARG SETUPS → CONTROL ROOMS

SELECT SEARCH IN ALL

#### WRITE SALES ORDER AND CLICK ON ACCEPT

| MARG ERP 9+  Gold-99 User Ver-2017.01.07 2016-2017 DEMOAUTO-DEMO AUTOMOBILE <f3-change name=""> User-MARG</f3-change> | – 🗆 × |
|----------------------------------------------------------------------------------------------------|-------|
| Marg                                                                                                    |       |
| SALES ORDER                                                                                                    |       |
| EXECT MATCH>                                                                                                    |       |
| 1 Less Purchase & Sales order on 1-FIFO/2-Select/3-Dont ask for Load22                                                |       |
| Name of Sales Order Field                                                                                             |       |
| If 3-Ask order to compair Order V/s Sale Y-Yes S-Follow Strictly-N 📈                                                  |       |
| On Edit/Delete Bill, Update Sales Order                                                                               |       |
| Cancle party all pending orders if Bill Generated 1-No 2-YesN 💟                                                       |       |
| Balance Items of Selected Order 1-Del.,2-Pending                                                                      |       |
| Balance Items of eBusiness Order 1-Del.,2-Pending1                                                                    |       |
| On Edit/Delete Bill, Update Purchase Order                                                                            |       |
| Cancle all purchase order of item if purchase from any supplie                                                        |       |
| Cancle old purchase order of item if new order given to suppli 🛛 🗹                                                    |       |
| Cancle party all pending orders if Bill Generated 1-No 2-Yes12 ⊻                                                      |       |
| Selected Order Balance 1-Delete,2-Pending,3-Shift in Shortage.                                                        |       |
| Pending Order No. based on Serial No./Party No                                                                        |       |
| Pick 1-Party Order No./2-Party+Serial No./3-Serial No 1                                                               |       |
| Pick R-Rates & D-Discounts Y-Both from Sales/Purchase OrderN                                                          |       |
| Pick Deals from Sales/Purchase Order                                                                                  |       |
| Supplier wise Company in P.OY/P-Purc/B-Both/A-All/NoN                                                                 |       |
| Other company allowed on F9 key                                                                                       |       |
| Batch/Size/MRP wise Y-Order Q-Quotation B-Both ControlN                                                               |       |
| Batch wise order for All / Company Bases                                                                              |       |
| Ask batch every time 1-Yes 2-Generate Separate on F4 key1                                                             |       |
| Ask Party Order No., Delivery Date & Party Order Date                                                                 |       |
| CHANGE ON DATE DAYS OLD VALUE TO NEW VALUE [ F2-Detail ] COMPUTER NAME                                                |       |
| 01/02/2017 12:44:05 0 1 to 2 LAPTOP-CI5LIOON                                                                          |       |
|                                                                                                    |       |
|                                                                                                    |       |
|                                                                                                    |       |
|                                                                                                    |       |
|                                                                                                    |       |
| SELECT FROM ROW NO. 5, DROP DOWN THE MENU AND SELECT Z                                                                |       |

SELECT 'Y' FROM THE UPDATE ORDER SELECTION SELECT 'N' FROM THE CANCEL THE ORDER ON THE PURCHASE

|                            |                               |                          |                 |          |               |          |        |   | _   |  |
|----------------------------|-------------------------------|--------------------------|-----------------|----------|---------------|----------|--------|---|-----|--|
| MARG ERP 9+ Gold-99 User \ | Ver-2017.01.07 2017-2017 BECC | )-Be Connected User-MARG |                 |          |               |          |        | - | . 🗆 |  |
|                            |                               |                          |                 |          |               |          |        |   |     |  |
| URCHASE ORDER [R           | (ETAIL] ENTRY                 |                          |                 |          |               |          |        |   |     |  |
| Name : CASH                | H                             |                          |                 |          | Date :        | 30/01    | /2017  |   |     |  |
| Challan : OP-(             | 00001                         |                          |                 |          | Type :        | LP TA    | X FREE |   |     |  |
| TTEM                       |                               |                          | OUANTTTY        | PRATE    |               | ş        | AMOUNT |   |     |  |
| 11011                      |                               |                          | 201111111       | I •IUIII | DIDOODHI      | Ŭ        | moom   |   |     |  |
|                            | P                             | ress ← key to c          | hange Challan I | No.      |               |          |        |   |     |  |
|                            |                               | -                        | 2               |          |               |          |        |   |     |  |
|                            |                               |                          |                 |          |               |          |        |   |     |  |
|                            |                               |                          |                 |          |               |          |        |   |     |  |
|                            |                               |                          |                 |          |               |          |        |   |     |  |
|                            |                               |                          |                 |          |               |          |        |   |     |  |
|                            |                               |                          |                 |          |               |          |        |   |     |  |
|                            |                               |                          |                 |          |               |          |        |   |     |  |
|                            |                               |                          |                 |          |               |          |        |   |     |  |
|                            |                               |                          |                 |          |               |          |        |   |     |  |
|                            |                               |                          |                 |          |               |          |        |   |     |  |
|                            |                               |                          |                 |          |               |          |        |   |     |  |
| Thomas a                   |                               |                          |                 | 0.00     |               | a .      | 0.00   |   |     |  |
| Item :                     |                               |                          | Rarty Ral .     | 0.00     | VALUE OF GOOD |          | 0.00   |   |     |  |
| BarCod:                    |                               |                          | Farty Bar.:     | 0        | DISCOUNT      |          | 0.00   |   |     |  |
| M.R.P.:                    | SRate:                        | Stock:                   |                 |          | VAT*          |          | 0.00   |   |     |  |
| Chall.:                    | Date :                        |                          |                 |          |               |          | 0.00   |   |     |  |
|                            |                               |                          |                 |          |               | ÷        | 0.00   |   |     |  |
| 0-15 47 010(0) 1100(       |                               |                          |                 |          |               | ÷        | 0.00   |   |     |  |
| Cars, 17, QEU(U), M:0%     | "hall I Conv                  |                          | a B/FRet Cash   |          | Sale SAVE - T |          |        |   |     |  |
|                            | Shar Frondr Copy              |                          | b) Enco Cabir   |          |               | <u> </u> |        |   |     |  |
|                            |                               |                          |                 |          | Challa        | in Va    | alue   |   |     |  |
|                            |                               |                          |                 |          | 0             | -00      |        |   |     |  |
|                            |                               |                          |                 |          | v             |          |        |   |     |  |
|                            |                               |                          |                 |          |               |          |        |   |     |  |
|                            |                               |                          |                 |          |               |          |        |   |     |  |
|                            |                               |                          |                 |          |               |          |        |   |     |  |

#### PRESS TAB TO MOVE FORWARD

NAME - NAME OF THE SUPPLIER / CREDITOR

DATE – DATE OF THE DOCUMENT

CHALLAN – CHALLAN NO.

TYPE – CHOOSE THE TYPE REPRISENTED

ITEM – SELECT THE ITEM BY PRESSING ENTER

PRESS TAB TO MOVE TO THE END, CHECK THE TOTAL AND SAVE THE DOCUMENT

#### 2- GOODS RECEIVED CHALLAN:

GO TO TRANSACTIONS PURCHASE CHALLAN FILL THE REQUIRED INFORMATION AND SELECT THE SAME SUPPLIER AMD SELECT THE PENDING ORDER BELOW

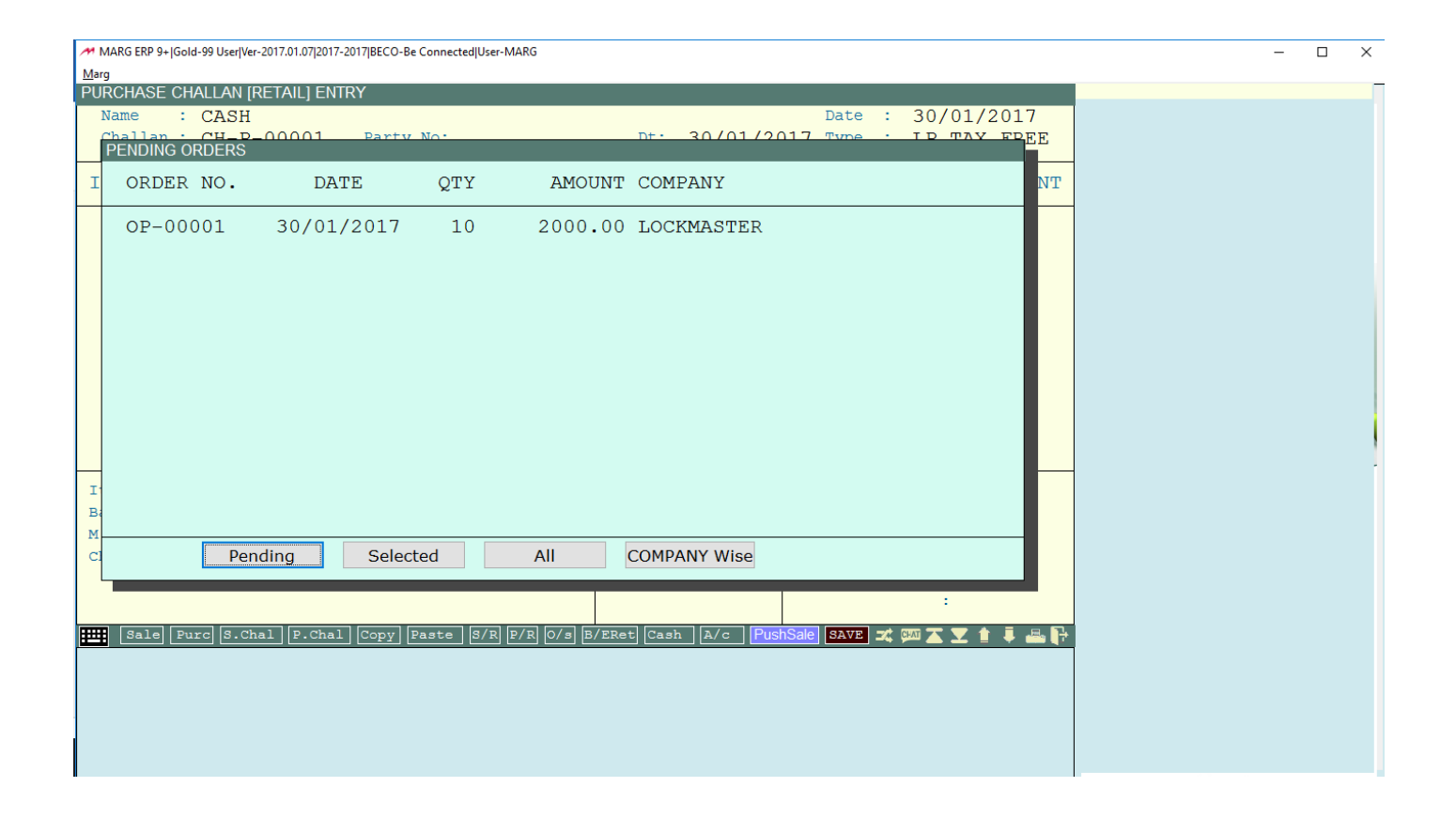

# CLICK ON SELECTED AND PRESS SPACE BAR TO SELECT THE ORDER PENDING AFTER SELECTION PRESS TAB KEY AND SAVE IT AS BELOW

| MARG ERP 9+  Gold-99 User Ver-2017.01.07 2017-2017 BECO-Be Connected User-MARG                                                                                       | - 🗆 X |
|----------------------------------------------------------------------------------------------------|-------|
| PURCHASE CHALLAN [RETAIL] ENTRY                                                                                                    |       |
| Challan : CH-P-00001 Party No: Dt: 30/01/2017 Type : LOCAL                                                                                                    |       |
| ITEM M.R.: QUANTITY P.RATE DISCOUNT % AMOUNT                                                                                                    |       |
| KEYS 10 200.000 0.00 0.00 2000.00                                                                                                    |       |
|                                                                                                    |       |
| Save Changes                                                                                                    |       |
| <u>Y</u> es <u>N</u> o                                                                                                    |       |
|                                                                                                    |       |
|                                                                                                    |       |
| Them         Amount         : 2000.00         VALUE OF GOODS         : 2000.00           BILL LEVIES         Party Bal:         -2000         DISCOUNT         0.000 |       |
| BILL TOTAL : 2000.00 Stock: VAT% : 0.00                                                                                                    |       |
| CASH PAID : 2000.00 : 0.00                                                                                                    |       |
| BALANCE         :         0.00         :         0.00           CLAIM AMOUNT         :         0.00         :         0.00                                           |       |
| Leary Leary County County County (Copy) Learce S/R P/R O/s B/ERet Cash A/c Pus BILL VALUE <2000> 2000.00                                                             | Ī     |
| Challan Value                                                                                                    | ]     |
| 2000.00                                                                                                    |       |
|                                                                                                    |       |
|                                                                                                    |       |

IF PARTIAL DELIVERY, WHILE SELECTION OF THE ORDER MODIFY THE QUANTITY RECEIVED AND SAVE IT, LATER VIEW THE PARTY PENDING OR ITEM PENDING ORDER REPORT TO VIEW THE PENDING ITEM TO BE DELIVERED.

#### 3- PURCHASE INVOICE:

GO TO TRANSACTIONS → PURCHASE → BILL

| MARG ERP 9+ Gold-99 User Ver-2017.01.07 2017-2017 BECO-Be Connected User-MARG |                         |                  |                   | - | × |
|-------------------------------------------------------------------------------|-------------------------|------------------|-------------------|---|---|
|                                                                               |                         |                  |                   |   |   |
|                                                                               |                         | Date : 20/0      | 1/2017            |   |   |
| Bill No : 123 DM R ·                                                          |                         | Type : ID T      | 1/201/<br>NV FDFF |   |   |
|                                                                               |                         | 1100 . 111 1     | AA FREE           |   |   |
| ITEM                                                                          | QUANTITY P.RATE         | DISCOUNT %       | AMOUNT            |   |   |
| KEYS s                                                                        | 10 200.000              | 0.00 0.00        | 2000.00           |   |   |
|                                                                               |                         |                  |                   |   |   |
|                                                                               |                         |                  |                   |   |   |
|                                                                               |                         |                  |                   |   |   |
|                                                                               |                         |                  |                   |   |   |
|                                                                               |                         |                  |                   |   |   |
|                                                                               |                         |                  |                   |   |   |
|                                                                               |                         |                  |                   |   |   |
|                                                                               |                         |                  |                   |   |   |
|                                                                               |                         |                  |                   |   |   |
| Item :                                                                        | Amount : 2000.00        | VALUE OF GOODS : | 2000.00           |   |   |
| BarCod:                                                                       | Party Bal.: -2000       | DISCOUNT :       | 0.00              |   |   |
| M.R.P.: SRate: Stock:                                                         |                         | VAT% :           | 0.00              |   |   |
| Chall.: Date :                                                                |                         | :                | 0.00              |   |   |
|                                                                               |                         | :                | 0.00              |   |   |
| Col-E 47 0H10/41 H-17 E8/                                                     |                         | :                | 0.00              |   |   |
| Sale Purc S.Chal P.Chal Copy Paste S/R P/R                                    | 0/s B/ERet Cash A/c Pus | Sale SAVE 式 🗰    | / 1 1 🛋 🔂         |   |   |
| المتنار لمتنا والمتخلف والجمعي ومحمده ومحمد والمعار محمد والمعار              |                         | Invoice          | Zalue             |   |   |
|                                                                               |                         | THATCH           | aiue              |   |   |
|                                                                               |                         | 2000.0           | 0                 |   |   |
|                                                                               |                         |                  |                   |   |   |
|                                                                               |                         |                  |                   |   |   |
|                                                                               |                         |                  |                   |   |   |

SELECT THE CHALLAN RELATED TO IT SAME AS BEFORE (ORDER AND CHALLAN) IN THE BOTTOM OF THE BILL AFTER VAT, THE COST OF PURCHASING WILL BE ENTERED SUCH AS FREIGHT CHARGES, LANDING COST OR OTHER COSTS, ETC.

#### 4- PURCHASE RETURN:

GO TO TRANSACTIONS  $\Rightarrow$  PURCHASE RETURN  $\Rightarrow$  DEBIT NOTE

| ✓ MARG ERP 9+ Gold-99 User Ver-2017.01.07 2017-2017 BECO-Be Connected User-MARG<br>Mørg |                |                                | - 🗆 × |
|-----------------------------------------------------------------------------------------|----------------|--------------------------------|-------|
| PURCHASE RETURN ENTRY Name : Dr.Note :                                                  |                | Date : 30/01/2017<br>Type :    |       |
| ITEM                                                                                    | QUANTITY P.RAT | E DISCOUNT % AMOUN             | T     |
|                                                                                         |                |                                |       |
|                                                                                         |                |                                |       |
|                                                                                         |                |                                |       |
|                                                                                         |                |                                |       |
|                                                                                         |                |                                |       |
| Item :<br>BarCod:                                                                       |                | VALUE OF GOODS :<br>DISCOUNT : |       |
| Chall.: Date :                                                                          |                | :                              |       |
|                                                                                         |                |                                | P-    |
|                                                                                         |                |                                |       |
|                                                                                         |                |                                |       |
|                                                                                         |                |                                |       |

#### 5- <u>REPORTS PROCUREMENT:</u>

PRESS 'F11' OR SELECT THE BUILT-IN SEARCH ENGINE TYPE THE FOLLOWING REPORTS PURCHASE REGISTER PENDING ORDER SUPPLIER LEDGER STOCK STATUS REPORT

# SALES:

# **1-SALES QOUTATION:**

GO TO TRANSACTIONS → QUOTATION → NEW

| 1 | MARG ERP 9+  Gold-99 User Ver-2017.01.07 2016-201                                                                                            | 7 DEMOAUTO-DEMO AUTOMOBILE <f3-chan< th=""><th>NGE NAME&gt; User-MARG</th><th></th><th></th><th>-</th><th><math>\times</math></th></f3-chan<> | NGE NAME> User-MARG                         |        |            | - | $\times$ |
|---|----------------------------------------------------------------------------------------------------|----------------------------------------------------------------------------------------------------|---------------------------------------------|--------|------------|---|----------|
|   | Marg<br>OLIOTATION ENTRY                                                                                                    |                                                                                                    |                                             |        |            |   | _        |
|   | Name : DAWN CO.<br>Challan : 000002                                                                                                    |                                                                                                    | C CASH<br>C CASH<br>D DISCOUNT              | Date : | 30/01/2017 |   |          |
|   | PARTY DETAIL<br>SALE-Anu: 22 E<br>SALE-Mon: 22 E<br>Mail to : DAWN CO.<br>:<br>Phone :<br>CST.No. :<br>Challan : -NIL-<br>Balance : 25.00 Dr | :/E: 0%:<br>:/E: 0%:                                                                                                    | M MULTI<br>S SPLIT<br>O R CREDIT<br>O . O O |        | r          |   |          |
|   | M.R.P.: SRate:<br>Chall.: Date :                                                                                                    | Stock:                                                                                                    |                                             | C.S.T. |            |   |          |

NAME –CUSTOMER NAME OR ACCOUNT TYPE – 4 TYPES ARE GIVEN CASH, DISCOUNT, MULTI, SPLIT AND CREDIT CASH – CASH TRANSACTION DISCOUNT – FOR USING THE EXTRA DISCOUNT FIELD, ITEM WISE AND AS A WHOLE MULTI – THIS IS USED WHEN THERE IS AN ADJUSTMENT WITH THE ACCOUNT HOLDER SPLIT – USED WHEN A TRANSACTION HAS BOTH THE CASH AND CREDIT PORTION AFTER THAT SELECT THE ITEM AND SAVE THE QUOTATION

#### 2- SALES ORDER:

### GO TO TRANSACTIONS ➡ SALES ORDER ► NEW

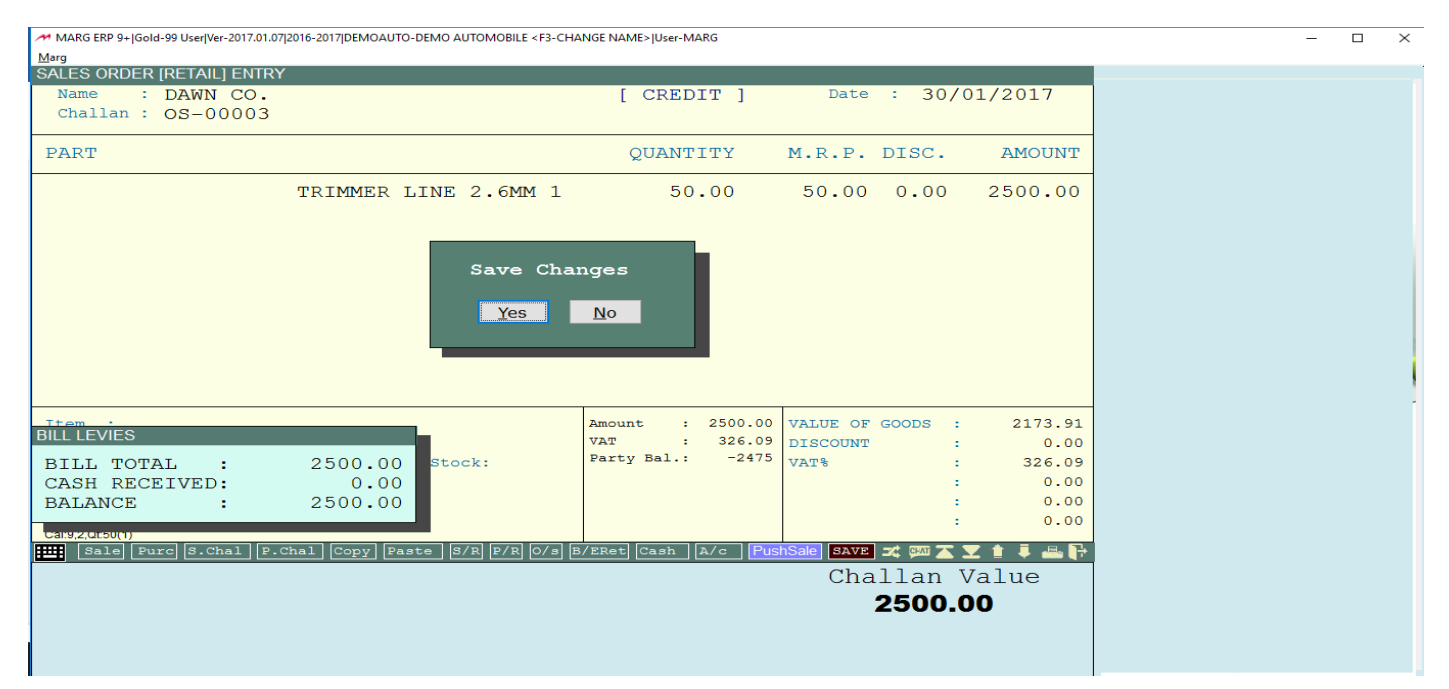

#### CREATE THE SALES ORDER AND SAVE IT AFTER SAVING THE BILL DETAIL SCREEN WILL POP-UP

| ~  | MARG ERP 9+ Gold-99 User Ver-2017.01.07 20 | 016-2017 DEMOAUTO-DEMO AUTOMOBILE <f3-c< th=""><th>HANGE NAME&gt; User-MARG —</th><th><math>\times</math></th></f3-c<> | HANGE NAME> User-MARG —             | $\times$ |
|----|--------------------------------------------|----------------------------------------------------------------------------------------------------|-------------------------------------|----------|
| Ma |                                            |                                                                                                    |                                     |          |
| 5/ |                                            |                                                                                                    | [ CREDIE ] Date : 20/01/2017        |          |
|    | Challan : OS-00003                         |                                                                                                    | [CREDII] Date : 30/01/2017          |          |
|    | BILL DETAIL                                |                                                                                                    |                                     |          |
| E  | A Against Form :                           |                                                                                                    | Due Days : 0 NT                     |          |
|    | - FORM 38 NO. :                            |                                                                                                    | Amount :                            |          |
|    | CR/DR Note :                               |                                                                                                    | Amount ± : 00                       |          |
|    | Order No. :                                |                                                                                                    | Order Dat:                          |          |
|    | Transport                                  |                                                                                                    | Delivery .                          |          |
|    | Goods To                                   |                                                                                                    | [ ### = Goods To From Party Popup ] |          |
|    | G B NO ·                                   |                                                                                                    | G R Date • 30/01/2017               |          |
|    | Cases :                                    | 50                                                                                                    | Mark :                              |          |
|    | Issue Time :                               | 15:19                                                                                                    |                                     |          |
|    | Removal Time :                             | 15:19                                                                                                    |                                     |          |
|    | Terms :                                    |                                                                                                    |                                     |          |
|    |                                            |                                                                                                    |                                     |          |
|    |                                            |                                                                                                    |                                     | Ĩ        |
| в  | Instructions :                             |                                                                                                    | .91                                 |          |
| Т  | T                                          |                                                                                                    | .00                                 |          |
|    |                                            |                                                                                                    | .00                                 |          |
| E  | A                                          |                                                                                                    | .00                                 |          |
|    | Destination :                              | RIFFA, BAHRAIN                                                                                                    | .00                                 |          |
|    | Cheque No. :                               |                                                                                                    | Bank Name :                         |          |
|    |                                            |                                                                                                    |                                     |          |
|    |                                            |                                                                                                    |                                     |          |
|    |                                            |                                                                                                    |                                     |          |
|    |                                            |                                                                                                    |                                     |          |
|    |                                            |                                                                                                    |                                     |          |
|    |                                            |                                                                                                    |                                     |          |

AGAINST FORM: FOR REFERENCE OF ANY DOCUMENT RELATED DUE DAYS - THIS WILL BE THE DAYS AFTER PAYMENT WILL BE MADE FORM 38 NO. - NOT APPLICABLE IN BAHRAIN (INDIAN BANKING FORM) AMOUNT - RELATED TO FORM 38 CR / DR NOTE - ANY CREDIT OR DEBIT NOTE AVAILABLE FOR THIS ACCOUNT AMOUNT - AMOUNT RELATED TO CR / DR NOTE ORDER NO. – ORDER REFERENCE NO. **ORDER DATE - FOR REFERENCE** TRANSPORTATION – TRANSPORTATION TO CUSTOMER IF ANY GOODS TO - CONTACT PERSON NAME **DELIVERY – ADDRESS OF DELIVERY** G.R.N NO. - DELIVERY CHALLAN NO. CASES - NO. OF CARTONS MARK – REMARKS DISPLAYED ON CARTONS / CASES G.R.N DATE – TYPE DATE **ISSUE TIME – ISSUE TIME OF MATERIALS** REMOVAL TIME – DELIVERED TIME OF ITEMS OR MATERIALS TERMS – TERMS AND CONDITIONS OF THE TRANSACTION

**3- DELIVERY CHALLAN:** 

GO TO TRANSACTIONS  $\implies$  SALES  $\implies$  CHALLAN RETAIL (CASH CUSTOMER)

# GO TO TRANSACTIONS ➡ SALES ➡ CHALLAN WHOLESALE (CR CUSTOMER) SELECT THE TYPE OF TRANSACTION AND SAVE IT AS BELOW

MARG ERP 9+|Gold-99 User|Ver-2017.01.07|2016-2017|DEMOAUTO-DEMO AUTOMOBILE <F3-CHANGE NAME>|User-MARG

| <u>M</u> arg                                                                                          |                                                                |                                                   |                                                              |                                                                   |
|----------------------------------------------------------------------------------------------------|----------------------------------------------------------------|---------------------------------------------------|--------------------------------------------------------------|-------------------------------------------------------------------|
| SALE CHALLAN [RETAIL] ENTR<br>Challan : DAWN CO.<br>Customer :<br>Address :<br>DABT                   | Chal: CH-00000                                                 | 02 CASH ]                                         | : 30/01<br>Mobile :<br>Remark :                              | 1/2017                                                            |
| IANI                                                                                                  |                                                                | QUANTITI                                          | H.K.I. DI.                                                   | AHOUNI                                                            |
|                                                                                                    | TRIMMER LINE 2.6MM 1<br>Save Char<br>Yes No                    | 50.00<br>Iges<br>Bill                             | 200.00 0.                                                    | .00 10000.00                                                      |
| BILL EVIES<br>BILL TOTAL :<br>CASH RECEIVED:<br>BALANCE :<br>Carg_catsu(1)<br>FMT Sale Purc S.chal P. | 10000.00<br>10000.00<br>0.00<br>Chal Copy Paste S/R F/R 0/s B. | Amount : 10000.<br>VAT : 1304.<br>Party Bal.: 100 | 00 VALUE OF GOOD<br>35 DISCOUNT<br>VAT%<br>PushSale SAVE = 2 | DS : 8695.65<br>: 0.00<br>: 1304.35<br>: 0.00<br>: 0.00<br>: 0.00 |
|                                                                                                    | لا رضا رضا رضا رحمی ارتباع میں                                 |                                                   | Challa<br>100                                                | an Value<br>000.00                                                |

#### **4- SALES INVOICE:**

GO TO TRANSACTIONS ⇒ SALES ⇒ BILL RETAIL (CASH CUSTOMER) GO TO TRANSACTIONS ⇒ SALES ⇒ BILL WHOLESALE (CR CUSTOMER) CREATE AND SELECT THE BILL (INVOICE) SAME AS THE CHALLAN AND LINK IT WITH THE CHALLAN RELEVANT TO IT.

| MARG ERP 9+  Gold-99 User/Ver-2017.01.07 2016-2017 DEMOAUTO-DEMO AUTOMOBILE <f3-change name=""> User-MARG</f3-change> | – 🗆 X |
|----------------------------------------------------------------------------------------------------|-------|
| Marg                                                                                                    |       |
| CASH SALE ENTRY                                                                                                    |       |
| Bill : DAWN CO. Bill: CS000002 CASH 1 : 30/01/2017                                                                    |       |
| Customer : Mobile :                                                                                                   |       |
| Advance · Demark ·                                                                                                    |       |
| Address . Reliat A .                                                                                                  |       |
| PART QUANTITY M.R.P. DISC. AMOU                                                                                       | Г     |
| Press ← key to change Bill No.                                                                                        |       |
|                                                                                                    | •     |
|                                                                                                    |       |
|                                                                                                    |       |
|                                                                                                    |       |
|                                                                                                    |       |
|                                                                                                    |       |
|                                                                                                    |       |
|                                                                                                    |       |
|                                                                                                    |       |
|                                                                                                    |       |
|                                                                                                    |       |
|                                                                                                    |       |
| Item : Amount : 0.00 VALUE OF GOODS : 0                                                                               | 10    |
| BarCod: Party Bal.: 25 DISCOUNT : 0                                                                                   | 10    |
| Chall.: Date: Stock: VAT% : 0                                                                                         | 0     |
| : 0                                                                                                    | 10    |
|                                                                                                    | 0     |
|                                                                                                    | 00    |
| Cal:9,12050,Qt0(0)                                                                                                    |       |
| 🛄 [Sale] Furc  S.Chal] [F.Chal] [Copy] Paste   S/R] [F/R] O/s   B/ERet  [Cash   A/c   PushSale  SAVE 🗶 💯 🛣 🗶 🛊 🖡      | P     |
| Invoice Value                                                                                                    |       |
| SALE                                                                                                    |       |
| 0.00                                                                                                    |       |
|                                                                                                    |       |
|                                                                                                    |       |
| Last Bills :: CH-000002:10000.00                                                                                      |       |

#### **5-SALES RETURN:**

# GO TO TRANSACTIONS $\Rightarrow$ SALES RETURN $\Rightarrow$ CR NOTE RETAIL (CASH CUSTOMER) GO TO TRANSACTIONS $\Rightarrow$ SALES RETURN $\Rightarrow$ CR NOTE WHOLESALE (CR CUSTOMER)

| ✓ MARG ERP 9+ JGold-99 UserJVer-2017.01.07J2016-2017JDEMOAUTO-DEMO AUTOMOBILE <f3-change name=""> JUser-MARG</f3-change>                                                      | - | - 🗆 × |
|----------------------------------------------------------------------------------------------------|---|-------|
| SALE RETURN [RETAIL] ENTRY         Bill       : DAWN CO.         No.: CFCN-00002 CASH ]       : 30/01/2017         Customer :       Mobile :         Address :       Remark : |   |       |
| PART QUANTITY M.R.P. DISC. AMOUNT                                                                                                    |   |       |
| BILL DETAILS<br>RETURN OF BILL NO.:<br>LAST BILL NO. : CS000002<br>BILL DATE : 30/01/2017<br>BILL AMOUNT : 10000.00                                                           |   |       |
| Item :<br>BarCod:<br>M.R.P.: SRate: Stock:<br>Chall.: Date :<br>Sale Purc S.Chal P.Chal Copy Paste S/R P/R O/s B/PRet Cash A/c PushSale SAVE X 20 X 1 + 4 + 4 + 4             |   |       |
|                                                                                                    |   |       |

SELECT FROM THE ABOVE TWO OPTIONS FOR CASH AND CREDIT, AFTER THAT SELECT THE TYPE OF RETURN, CASH REFUND OR CREDIT NOTE. FILL IN THE DETAIL TO LINK UP WITH THE PAST TRANSACTIONS. SAVE IT BY PRESSING THE TAB KEY. THE STATUS SUMMARY FOR THE BALANCE REMAINING WILL APPEAR.

#### **<u>6-REPORTS SALES:</u>**

SALES REGISTER PENDING SALES ORDER CUSTOMER LEDGER SALE BOOK (MONTHLY, DAILY, SUMMARY) CREDIT NOTES BOOK

#### CASH AND BANK:

#### **1-CASH / BANK PAYMENT**

GO TO ACCOUNTS VOUCHERS PAYMENT SELECT THE RELEVANT LEDGER WITH THE PAYMENT BY CASH OR BANK ACCOUNT SELECT THE ACCOUNT AND SAVE IT AS OTHER VOUCHERS SEE THE EFFECT ON THE CASH BOOK OR BANK BOOK (BOOKS>>CASH & BANK BOOK)

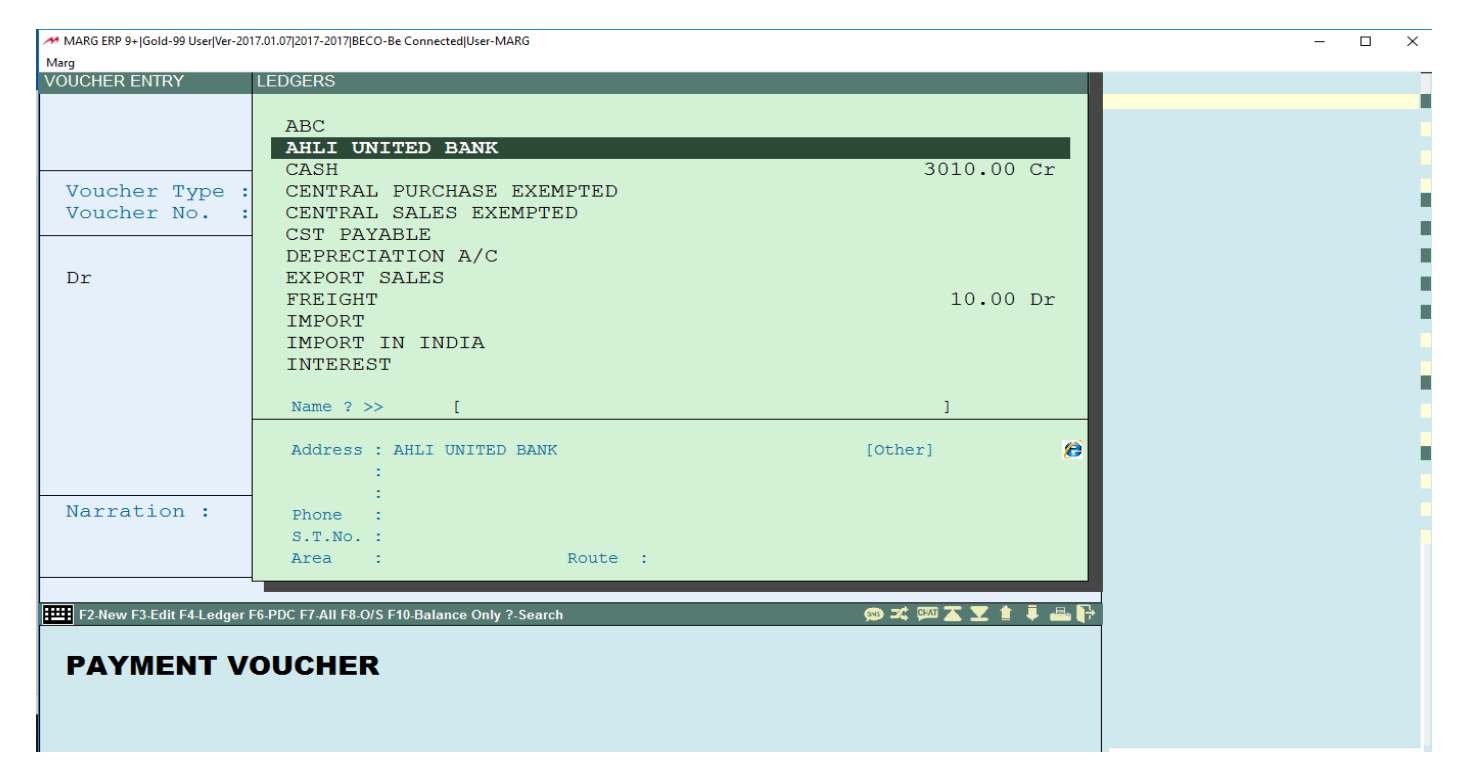

#### 2-CASH/BANK RECEIPT:

GO TO ACCOUNTS VOUCHERS RECEIPTS SELECT THE RELEVANT LEDGER WITH THE PAYMENT BY CASH OR BANK ACCOUNT SELECT THE ACCOUNT AND SAVE IT AS OTHER VOUCHERS SEE THE EFFECT ON THE CASH BOOK OR BANK BOOK(BOOKS>>CASH & BANK BOOK)

#### **3-CHEQUE BOOK MANAGEMENT:**

GO TO BOOKS → CHEQUE MANAGEMENT

| MARG ERP 9+ Gold-99 User Ver-2017.01.07 2017-2017 BECO-Be Connected User-MARG |           |         |            |              |            |           | -        |          | $\times$ |
|-------------------------------------------------------------------------------|-----------|---------|------------|--------------|------------|-----------|----------|----------|----------|
| Marg                                                                          |           |         |            |              |            |           |          |          |          |
| CHEQUE MANAGEMENT                                                             |           |         |            |              |            |           |          |          | ×        |
|                                                                               |           |         |            |              |            |           |          | _        |          |
| Search on Bank Name                                                           |           |         |            |              |            |           |          | Add No   |          |
|                                                                               |           |         |            |              |            |           |          | Cheque B | ook      |
| View Print Excel                                                              |           |         |            |              |            |           |          |          |          |
|                                                                               |           |         |            |              |            |           |          |          |          |
| Bank                                                                          | Available | Advance | Post Dated | Un-Reconcile | Reconciled | Out Dated | Dishonor | Total    | ^        |
|                                                                               | Cheques   | Cheques | Cheques    | Cheques      | Cheques    | Cheques   | Cheques  | Cheques  | -        |
|                                                                               |           |         |            |              |            |           |          |          | +        |
|                                                                               |           |         |            |              |            |           |          |          | +        |
|                                                                               |           |         |            |              |            |           |          |          | +        |
|                                                                               |           |         |            |              |            |           |          |          | 1        |
|                                                                               |           |         |            |              |            |           |          |          | +        |
|                                                                               |           |         |            |              |            |           |          |          | +        |
|                                                                               |           |         |            |              |            |           |          |          | +        |
|                                                                               |           |         |            |              |            |           |          |          | 1        |
|                                                                               |           |         |            |              |            |           |          |          | 1        |
|                                                                               |           |         |            |              |            |           |          |          | +        |
|                                                                               |           |         |            |              |            |           |          |          | +        |
|                                                                               |           |         |            |              |            |           |          |          | 1        |
|                                                                               |           |         |            |              |            |           |          |          | 4        |
|                                                                               |           |         |            |              |            |           |          |          | +        |
|                                                                               |           |         |            |              |            |           |          |          | +        |
|                                                                               |           |         |            |              |            |           |          |          | 1        |
|                                                                               |           |         |            |              |            |           |          |          | <b>~</b> |
|                                                                               |           |         |            |              |            |           |          |          |          |
| Developed & Marketed By : Authorised User :                                   |           |         |            |              |            |           |          |          |          |
| MARG COMPUSOFT PVT. LTD. Trial Version                                        |           |         |            |              |            |           |          |          |          |
| Help Line : 011-30969600,8744087440                                           |           |         |            |              |            |           |          |          |          |
| P-11, RUSHANARA PLAZA, The BUSHAWARA PLAZA, The BUSHAWARA POAD                |           |         |            |              |            |           |          |          |          |
|                                                                               |           |         |            |              |            |           |          |          |          |
| Gold Educit                                                                   |           |         |            |              |            |           |          |          |          |

#### SELECT 'ADD NEW CHEQUE BOOK'

| MARG ERP 9+ Gold-99 User Ver-2017.01.07 2017-2017 BECO-Be Connected User-MA                  | ARG                 |                |                |                     |                   |            | -               | ×          |
|----------------------------------------------------------------------------------------------|---------------------|----------------|----------------|---------------------|-------------------|------------|-----------------|------------|
| Marg                                                                                         |                     |                |                |                     |                   |            |                 |            |
| CHEQUE BOOK SERIES                                                                           |                     |                |                |                     |                   |            |                 | ×          |
|                                                                                              | Add                 | Mo             | odify C        | Delete              | Save              | Exit       |                 |            |
|                                                                                              | Bank                |                |                |                     |                   | ~          |                 |            |
|                                                                                              | Cheque              | From           |                |                     |                   | _          |                 |            |
|                                                                                              | Cheque              | То             |                |                     |                   |            |                 |            |
|                                                                                              | Total Che           | eques          |                | 0                   |                   |            |                 |            |
|                                                                                              | Receivin            | ig Date        | 11             |                     |                   |            |                 |            |
|                                                                                              | Maximun             | n Amt          |                |                     |                   |            | 7               |            |
|                                                                                              | Osed Fo             | Remark         |                |                     |                   |            | ]               |            |
| Bank                                                                                         |                     | From           | То             | Total<br>Cheques    | Receiving<br>Date | Max Amount | Used For/Remark | <br>^      |
|                                                                                              |                     |                |                |                     |                   |            |                 |            |
|                                                                                              |                     |                |                |                     |                   |            |                 | <br>       |
|                                                                                              |                     |                |                |                     |                   |            |                 | <br>-      |
|                                                                                              |                     |                |                |                     |                   |            |                 |            |
|                                                                                              |                     |                |                |                     |                   |            |                 | <br>-      |
|                                                                                              |                     |                |                |                     |                   |            |                 | <br>-      |
|                                                                                              |                     |                |                |                     |                   |            |                 | <br>$\Box$ |
|                                                                                              |                     |                |                |                     |                   |            |                 | <br>       |
|                                                                                              |                     |                |                |                     |                   |            |                 |            |
|                                                                                              |                     |                |                |                     |                   |            |                 | <br>-      |
|                                                                                              |                     |                |                |                     |                   |            |                 | <br>-~     |
|                                                                                              |                     |                |                |                     |                   |            |                 | <br>       |
| Developed & Marketed By :<br>MARG COMPUSOFT PVT. LTD.<br>Help Line : 011-30969600.8744087440 | And Burgingers Br   | arg            | Author<br>Tria | ised User<br>I Vers | ion               |            |                 |            |
| r-11, KUSHANARA PLAZA, 11<br>ROSHANARA ROAD, 11<br>DELHI-110007 (INDIA)                      | Marg EF<br>Gold Edi | RP 9+<br>ition |                |                     |                   |            |                 |            |

#### FEATURES:

ADD – TO ADD THE NEW CHEQUE BOOK CHEQUE FROM – CHEQUE BOOK STARTING NO. CHEQUE TO – THE LAST CHEQUE NO. TOTAL CHEQUE – AUTOMATICALLY SYSTEM WILL COUNT RECEIVING DATE – CHEQUE BOOK RECEIVING DATE MAXIMUM AMT. – TO RESTRICT THE MAXIMUM AMOUNT OF TRANSACTION USED FOR REMARKS – STATE THE USE OF THE CHEQUE BOOK SAVE THE CHEQUE BOOK VIEW THE STATUS OF CHEQUE BOOKS BY CLICKING ON VIEW

#### 4-PDC RECEIPT:

GO TO ACCOUNTS → PDC CHEQUES / CASH ENTER THE FOLLOWING INFORMATION AND AFTER ENTERING THE INFO SAVE BY END KEY BILL NO. PARTY NAME PDC CHEQUE NO. PDC MATURITY DATE PDC AMOUNT BANK NAME BRANCH NAME

| MARG ERP 9+ Gold-99 User Ver-2017.01.07 2017-2017 BECO-Be Connected User-N | ARG                                |                       | – 🗆 🛛 |
|----------------------------------------------------------------------------|------------------------------------|-----------------------|-------|
| Marg                                                                       |                                    |                       | _     |
| Entry No. : 001 Tag No. : 0                                                | Entry Date: 31/01/2017             | 1                     | _     |
| BILL NO. $\rightarrow$ Party Name                                          | PDC/DD No. Dated                   | Amount SHORT          |       |
|                                                                            |                                    |                       |       |
|                                                                            |                                    |                       |       |
|                                                                            |                                    |                       |       |
|                                                                            |                                    |                       |       |
|                                                                            |                                    |                       |       |
|                                                                            |                                    |                       |       |
|                                                                            |                                    |                       |       |
|                                                                            |                                    |                       |       |
|                                                                            |                                    |                       |       |
|                                                                            |                                    |                       |       |
|                                                                            |                                    |                       |       |
|                                                                            |                                    |                       |       |
|                                                                            |                                    |                       |       |
|                                                                            |                                    |                       |       |
| Due Date Late O/Due Bill Amt. Balance                                      | Bank Branch                        | Remark                |       |
|                                                                            |                                    |                       |       |
|                                                                            | Bill No. Due Date Late O/          | Due Bill Amt. Balance |       |
|                                                                            |                                    |                       |       |
|                                                                            |                                    |                       |       |
|                                                                            |                                    |                       |       |
| Find ? [ ]                                                                 |                                    |                       |       |
| End-Save Esc-Exit F2-Load Insert-Edit/F3-Any F4-Ledger F5-O/s F6-          | /Return +-?123456/-Return & Others |                       |       |
| Be Connected-BECO                                                          |                                    |                       |       |
| CHEQUE/CASH Receipt                                                        |                                    |                       |       |
|                                                                            |                                    |                       |       |
|                                                                            |                                    |                       |       |
|                                                                            |                                    |                       |       |

# AFTER THE **RECEIVING** ENTERY OF THE PDC, WE MUST**DEPOSIT** THE PDC IN THE BANK FOR THAT, GO TO ACCOUNTS BANK PAY-IN SLIPS / CLEARANCE PAY-IN SLIPS

| Marg                                            |                       |                    |            | 2 // |
|-------------------------------------------------|-----------------------|--------------------|------------|------|
| BANK PAYING SLIP                                |                       |                    |            |      |
| Deposit Date : 31/01/2017                       |                       | Cheques Upto :     | 31/01/2017 |      |
| Deposit in : AHLI UNITED                        | BANK                  | Slip No. :         | 2          |      |
| Party Name C                                    | heque No. & Date      | Bank & Branch Name | Amount     |      |
|                                                 |                       |                    |            |      |
|                                                 |                       |                    |            |      |
|                                                 |                       |                    |            |      |
|                                                 |                       |                    |            |      |
|                                                 |                       |                    |            |      |
|                                                 |                       |                    |            |      |
|                                                 |                       |                    |            |      |
|                                                 |                       |                    |            |      |
|                                                 |                       |                    |            |      |
|                                                 |                       |                    |            |      |
|                                                 |                       |                    |            |      |
|                                                 |                       |                    |            |      |
|                                                 |                       |                    |            |      |
|                                                 |                       |                    |            |      |
|                                                 |                       |                    | 0.00       |      |
|                                                 |                       |                    | 0.00       |      |
|                                                 |                       |                    |            | l    |
| F2-Date F5-Index +-Post F3-Post All *-CMS/Purc. |                       | Find >>            | ]          |      |
| MARG COMPUSOFT PVT. LTD.                        | Mara                  | Trial Version      |            |      |
| Help Line : 011-30969600,8744087440             | P larg                |                    |            |      |
| F-11, ROSHANARA PLAZA,                          | The Business Bockbone |                    |            |      |
| DELHI-110007 (INDIA)                            | Gold Edition          |                    |            |      |
|                                                 | Con Landi             |                    |            |      |

#### FEATURES:

DEPOSIT DATE – TYPE THE DATE OF DEPOSTING THE PDC CHEQUE UPTO – UPTO THE DATE BY WHICH CHEQUES ARE BEING DEPOSITED DEPOSIT IN – NAME OF THE BANK SLIP NO. – 2 (DEFAULT) FROM THE GENERATED LIST PRESS '+' KEY TO DEPOSIT THE REQUIRED CHEQUE / CHEQUES FOR WRONGLY DEPOSITED CHEQUES,

GO TO ACCOUNTS ➡ BANK PAY-IN SLIPS / CLEARANCE ➡ PAY-IN SLIPS (POSTED) SELECT THE BANK AND PRESS THE 'MINUS' KEY AFTER SELECTING THE RELEVANT CHEQUE TO UNDO THE DEPOSIT

3<sup>RD</sup> PHASE IS TO CLEAR / UNCLEAR THE CHEQUE,

#### FOR THAT GO TO BOOKS → BANK RECONCILIATION

| MARG ERP 9+  Gold-99 User Ver-2017.01.07 2017-2017 BECO-Be Connected User-MARG |                   |                         | - 🗆 X |
|--------------------------------------------------------------------------------|-------------------|-------------------------|-------|
| Marg<br>BANK INTEREST/RECONCILIATION                                           |                   |                         | _     |
| Be Connected-BECO                                                              | II.               | $ to \cdot 31/01/2017 $ |       |
| De connected bico                                                              | DEBIT             | CREDIT                  | _     |
| AHLT UNTTED BANK                                                               | 500.00            |                         |       |
|                                                                                |                   |                         |       |
|                                                                                |                   |                         | _     |
|                                                                                |                   |                         |       |
|                                                                                |                   |                         |       |
|                                                                                |                   |                         |       |
|                                                                                |                   |                         |       |
|                                                                                |                   |                         |       |
|                                                                                |                   |                         | -     |
|                                                                                |                   |                         |       |
|                                                                                |                   |                         | _     |
|                                                                                |                   |                         |       |
| Address -                                                                      | Opening :         |                         |       |
| ARLI UNITED BANK                                                               | Dobit 500         | 00 Dx                   | _     |
|                                                                                | Credit : 0        | 00 Cr                   |       |
|                                                                                | Balance : 500.    | 00 Dr                   |       |
| Phone:                                                                         | P.D.C. :          |                         |       |
|                                                                                | Net : 500.        | 00 Dr                   |       |
| A/c No. :                                                                      |                   |                         |       |
| Total : 500.00 Dr                                                              | Name ? >>         | 1                       |       |
|                                                                                |                   |                         |       |
| F2-Date Range Enter-Reconcilation F10-Filter F11-Reconcile Any Ledger          | Authorised User : |                         |       |
| MARG COMPUSOFT PVT. LTD.                                                       |                   |                         |       |
| Help Line : 011-30969600,8744087440                                            | That version      |                         |       |
| F-11, ROSHANARA PLAZA, The Business Backbone                                   |                   |                         |       |
| ROSHANARA ROAD, Marg ERP 9+                                                    |                   |                         |       |
| Gold Edition Gold Edition                                                      |                   |                         |       |

#### SELECT THE BANK WHICH WE ARE RECONCILING

MARG ERP 9+|Gold-99 User|Ver-2017.01.07|2017-2017|BECO-Be Connected|User-MARG

Marg BANK INTEREST/RECONCILIATION ×. Upto : 31/01/2017 Be Con RECONCILATION/INTEREST CREDIT : AHLI UNITED BANK AHLI U Bank Name Account No. : Report <R/I>: Reconciliation Cash : No 🗸 Address AHLI UN e .00 Dr .00 Cr .00 Dr Phone: 00 Dr A/c No. Total : 500.00 Dr Name ? >> Γ 1 F2-Date Range Enter-Reconcilation F10-Filter F11-R 🎽 🐵 📼 🖬 🞿 💷 🗡 🖡 🚢 🗗 Developed & Marketed By : Authorised User : MARG COMPUSOFT PVT. LTD. **Trial Version** arg Help Line : 011-30969600,8744087440 The Business Backb F-11, ROSHANARA PLAZA, FRPO Desktop <sup>™</sup> Links <sup>™</sup> 🚚 ∧ 📼 🟋 🌈 ⊄೫) ENG 1:07 PM 1/31/2017 \*\* a  $\Box$ ([]) Ê 0 w

- 0

 $\times$ 

#### FILL UP THE INFORMATION AND PRESS ENTER, THE FOLLOWING WILL APPEAR

MARG ERP 9+|Gold-99 User|Ver-2017.01.07|2017-2017|BECO-Be Connected|User-MARG Marg

| BANK INTERE                                                                              | ST/RECONCILIATION                                                                                                    |                                                                                             |                                          |                                |
|------------------------------------------------------------------------------------------|----------------------------------------------------------------------------------------------------|---------------------------------------------------------------------------------------------|------------------------------------------|--------------------------------|
| Be Con                                                                                   | RECONCILATION/INTEREST                                                                                                    |                                                                                             | Upto : 31/01/2017                        |                                |
| AHLI U                                                                                   | Bank Name : AHLI UNITED BANK<br>Account No. :<br>Report <r i="">: Reconciliation Ca</r>                                                                                                    | ash : No V                                                                                  | CREDIT                                   |                                |
| - Address<br>AHLI UNI                                                                    | Bank Reconciliation Date : 31/0<br>Bank Freez Upto Date :<br>Bank Book Opening Balance:<br>Bank Book Debit Entry :<br>Bank Book Credit Entry :<br>Bank Book Balance :<br>Cleared Deposits :<br>Cleared Withdrawls :<br>Uncleared Withdrawls : | 01/2017<br>0.00 Dr<br>500.00<br>0.00<br>500.00 Dr<br>0.00<br>0.00<br>500.00<br>0.00<br>0.00 | 60.00 Dr<br>0.00 Cr                      |                                |
| Phone:<br>A/c No.<br>Tota<br>F2Date Ra<br>Developed & Ma<br>MARG COM<br>Help Line: 011-3 | Balance of Bank :<br><u>Reconcilation</u> <u>Cleared</u><br>al : 500.00 Dr<br>nge Enter-Reconcilation F10-Filter F11-Reconcile Any Ledger<br>arketed By :<br><b>PUSOFT PVT. LTD.</b><br>D959600.8744087440                                    | 0.00 Dr<br>Uncleared<br>Name ? >> [<br>Authorised User :<br>Trial Version                   | 0.00 Dr<br>0.00 Dr<br>⊠ ⊈ ≭  承 ⊻ ♠ ∓ 🖴 🙌 |                                |
| ROSHANARA RO                                                                             | The Busiliness contact       AD,       Marg ERP 9       □     ●       ■     €     3     0       □     ●     ■     €     3     0                                                                                                    | +                                                                                           | Desktop <sup>»</sup> Links               | » 🕕 ∧ 📼 🏋 🖟 (4)) ENG 1.08 PM 🖓 |

0 X

o ×

#### FEATURES:

RECONCILIATION – TO RECONCILE THE BANKS CLEARED – CLICK ON THIS TO VIEW THE LIST OF CHEQUES CLEARED UNCLEARED – CLICK ON THIS TO VIEW THE LIST OF UNCLEARED CHEQUES

#### SELECT THE RECONCILIATION, BELOW SCREEN WILL BE DISPLAYED

MARG ERP 9+|Gold-99 User|Ver-2017.01.07|2017-2017|BECO-Be Connected|User-MARG

| Marg                                                        |                                         |                         |
|-------------------------------------------------------------|-----------------------------------------|-------------------------|
| BANK RECONCILIATION                                         |                                         |                         |
| BANK : AHLT UNITED BANK                                     | DATE : 31/01/2017                       |                         |
|                                                             |                                         |                         |
|                                                             | QUEQUE NO DEDOGTES UTEUDDAULS GLEAD DE  |                         |
| DATE PARTY NAME                                             | CHEQUE NO DEPOSITS WITHDRAWLS CLEAR DT. |                         |
|                                                             |                                         |                         |
|                                                             | →                                       |                         |
| 31/01/2017 ABC                                              | 111222 100.00 31/01/2017                |                         |
| 01,01,201, 100                                              |                                         |                         |
|                                                             |                                         |                         |
|                                                             |                                         |                         |
|                                                             |                                         |                         |
|                                                             |                                         |                         |
|                                                             |                                         |                         |
|                                                             |                                         |                         |
|                                                             |                                         |                         |
|                                                             |                                         |                         |
|                                                             |                                         |                         |
|                                                             |                                         |                         |
|                                                             |                                         |                         |
|                                                             |                                         |                         |
|                                                             |                                         |                         |
|                                                             |                                         |                         |
| Cheque No. : 111222                                         | Computer Balance : 500.00               |                         |
| 1                                                           | Deposits 100.00                         |                         |
|                                                             | Terred . 100.00                         |                         |
|                                                             | Issued : 0.00                           |                         |
|                                                             | Bank Balance : 400.00                   |                         |
|                                                             |                                         |                         |
|                                                             |                                         |                         |
| Enter-Clear Del-UnClear F2-Extra F4-Style F5-ClearAl F6-Swa | ə Alt+V/+-Vou F8-AutoRec 🛛 🛋 📭          |                         |
| Developed & Marketed By :                                   | Authorised User :                       |                         |
| MARG COMPUSOFT PVT. LTD.                                    | Aara Trial Version                      |                         |
| Help Line : 011-30969600 8744087440                         | riary mary marversion                   |                         |
| E-11 ROSHANARA PLAZA                                        | The Business Backbone                   |                         |
|                                                             | Mara EDD 0+                             |                         |
|                                                             |                                         | » 1.15 PM               |
| 📲 🔎 🗇 🧲 🦲 🏥 😵 â 📴                                           | 🛛 🜍 🤳 🞦 🎢 🍎 🖬 🛛 Desktop Ülinks          | [ 付 🔁 💥 🧖 🕼 🕼 ENG 📊 🖓 🖓 |
|                                                             |                                         | 1/31/2011               |

SELECT THE CHEQUE YOU WANT TO BE CLEARED AND PRESS ENTER TO TYPE THE CLEARED DATE, AFTER THAT PRESS 'ESC' KEY TO COME BACK AND CLICK THE CLEARED OPTION TO VIEW THE RECENTLY CLEARED CHEQUE.

FOR DISHONERED CHEQUE,

GO TO ACCOUNTS ➡ CHEQUE DISHONOURED / ADVANCES ➡ CHEQUE DISHONOURED SELECT THE PARTY / LEDGER

A WINDOW WILL APPEAR, FILL IN THE DETAILS

CHEQUE NUMBER, BANK CHARGES, DATED, BANK CHARGES AND PARTY CHARGES PRESS ENTER KEY, AUTOMATIC ENTRY WILL BE GENERATED, VERIFY THE DETAILS PRESS ENTER AND SAVE IT BY SELECTING ONE OF THE FOLLOWING:

- 1) NOT REQUIRED (CHOOSE TO RETURN THE CHEQUE)
- 2) CHEQUE REPRESENTATION (TO REPRESENT THE CHEQUE IN ANOTHER A/C)
- 3) SAVE IN PDC (IF WANT TO SAVE AGAIN AS PDC)

#### **POST-DATED PAYMENTS:**

GO TO ACCOUNTS P.D. CHEQUE PAYMENT

| Marg                                                            |                |       |         |
|-----------------------------------------------------------------|----------------|-------|---------|
| AHLI UNITED BANK                                                |                |       |         |
| Party Name                                                      | Cheque No.     | Dated | Amount  |
| Dr                                                              |                |       |         |
|                                                                 |                |       |         |
|                                                                 |                |       |         |
|                                                                 |                |       |         |
|                                                                 |                |       |         |
|                                                                 |                |       |         |
|                                                                 |                |       |         |
|                                                                 |                |       |         |
|                                                                 |                |       |         |
|                                                                 |                |       |         |
|                                                                 |                |       |         |
|                                                                 |                |       |         |
|                                                                 |                |       |         |
| - Bill No. & Remark                                             |                |       |         |
|                                                                 |                |       |         |
|                                                                 |                |       |         |
| End-Save Esc-Exit F3-BILL MODIFY F4-Ledger F5-Outstanding Ctrl- | +J-Switch-Over |       |         |
| Be Connected-BECO                                               | <b></b>        |       | 0.00 D  |
|                                                                 | .1.0           | TAL : | 0.00 Dr |
| AHLI UNITED BANK                                                |                |       |         |
|                                                                 |                |       |         |

SELECT THE RELEVANT LEDGER AND FILL IN THE INFORMATION SAME AS P.D. RECEIPT SAVE IT OR SAVE & PRINT IT.

#### **INVENTORY & STOCK VALUATION:**

# FOR STOCK REPORT, VIEW STOCK STATUS, STOCK LEDGER, PURCHASES ACCOUNT ANDE CURRENT STOCK.

FOR VALUATION, GO TO STOCK → STOCK VALUATION

MARG ERP 9+|Gold-99 User|Ver-2017.01.07|2017-2017|BECO-Be Connected|User-MARG

– 🗆 ×

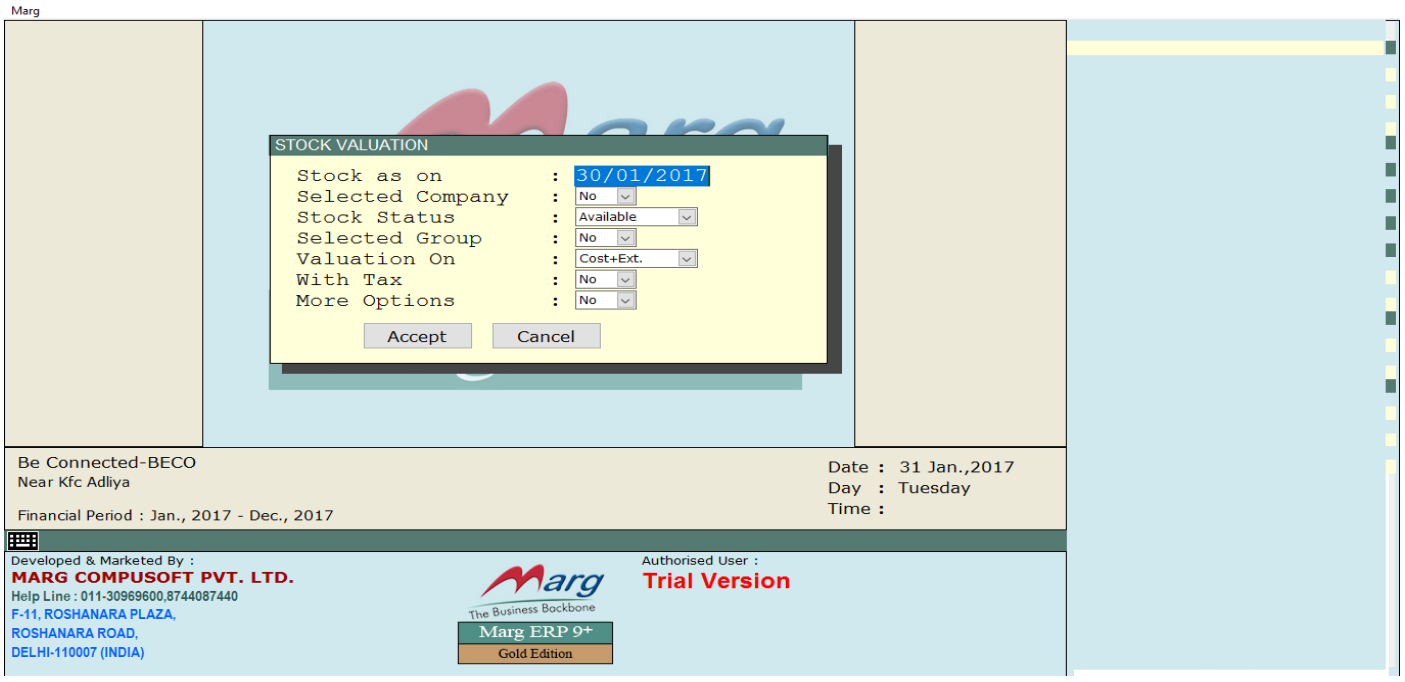

#### FEATURES:

STOCK AS ON – THE REQUIRED DATE OF VALUATION

SELECTED COMPANY - SELECT THE COMPANY IF YES

STOCK STATUS - SELECT BETWEEN AVAILABLE OR WHOLE

#### SELECTED GROUP – SELECT THE GROUP IF YES

VALUATION ON – SELECT THE RATE AS PER THE ACCOUNTING POLICIES OF COMPANY WITH TAX – IF APPLICABLE

MORE OPTIONS - IF YES, THEN MORE DETAILED INFO IS REQUIRED

| Marg                                | be connected oser marto |              |                   |   |   |
|-------------------------------------|-------------------------|--------------|-------------------|---|---|
| MORE OPTIONS FOR STOCK VALUATION    | N                       |              |                   |   | _ |
| Set of Items :                      |                         |              |                   |   |   |
| M.R.P.                              | 0.00- 0.0               | 0            |                   |   |   |
| Selected Category : No              |                         | -            |                   |   |   |
| Back No.                            |                         |              |                   |   |   |
| T.D.                                |                         |              |                   |   |   |
| BarCode                             |                         |              |                   |   |   |
| Unit 1st :                          | 2nd                     |              |                   |   |   |
| Name Between :                      |                         |              |                   |   |   |
| Search Word :                       |                         |              |                   |   | _ |
| Hide Stock : All                    | ~                       |              |                   |   |   |
| Prohibited Stock : All              |                         |              |                   |   | - |
| Discount Applicable: A              |                         |              |                   |   |   |
| Item Status : All                   |                         |              |                   |   |   |
| Conversion :                        | 0.00- 0.00              | 0            |                   |   |   |
| MRP = V In Start V                  |                         |              |                   |   |   |
| Margin % Cost 🗸 :                   | 0.00- 0.0               | 0            |                   |   |   |
| Purchase Discount :                 | 0.00- 0.0               | 0            |                   |   |   |
| Tax %                               | 0.00- 0.0               | 0            |                   |   |   |
| Currency : All                      | Currency 🗸              |              |                   |   |   |
| Negative Stock : No                 | ~                       |              |                   |   |   |
|                                     |                         |              |                   |   |   |
|                                     |                         |              |                   |   |   |
|                                     |                         |              |                   |   |   |
| HTTT                                |                         |              |                   |   |   |
| Developed & Marketed By :           |                         |              | Authorised User : | 1 |   |
| MARG COMPUSOFT PVT. LTD.            |                         | ara          | Trial Version     |   |   |
| Help Line : 011-30969600,8744087440 |                         | Realthong    |                   |   |   |
| F-11, ROSHANARA PLAZA,              | The Busin               | ess buckbone |                   |   |   |
| ROSHANARA KOAD,                     | Marg                    | ERP 9+       |                   |   |   |
| DELHI-110007 (INDIA)                | Gold                    | dEdition     |                   |   |   |
|                                     |                         |              |                   | • |   |

#### **STOCK TRANSFER:**

# GO TO MASTERS MARG SETUPS CONTROL ROOM

SELECT SEARCH IN ALL AND TYPE 'STORE' AND SELECT REQUIRED NO. AT LINE 2 AS BELOW

×

MARG ERP 9+|Gold-99 User|Ver-2017.01.07|2016-2017|DEMOAUTO-DEMO AUTOMOBILE <F3-CHANGE NAME>|User-MARG

| Mar | rg                                                                         |
|-----|----------------------------------------------------------------------------|
| ST  | TORE                                                                       |
|     | EXECT MATCH>                                                               |
|     | 1 Hold Stock work on store A                                               |
|     | 2 Stores 1,4,12,34 4 🗹                                                     |
|     | Selection on INVOICE/PER ENTERY                                            |
|     | Show Rate/Stock-All/all-Box/Other/othEr-Box in item current stock 🛚 🗹      |
|     | 3 Store T/f,Self Brk/Exp etc default ledger allowed in Sales ReportN       |
|     | SUGGESTED OPTIONS>                                                         |
|     | 4 Copy Marketing Manager Targets from C&F on Backup Restore                |
|     | 5 Less Purchase & Sales order on 1-FIFO/2-Select/3-Dont ask for Load 2     |
|     | Sales order store wiseN 🔍                                                  |
|     | 6 Stock Negative allowed Yes/No/Store/Item wise-I/i                        |
|     | Check negative in free N-No. I-Item B-Batch                                |
|     | Negative allowed in Brk/Expired/Scrap                                      |
|     | Indicate if going in Negative Stock / Ask                                  |
|     | 7 Keep record of Insert key Add/Less                                       |
|     | 8 Index ISSUE BILLSN                                                       |
|     | C-Code I-Item H-Challan P-Company T-Tax D-Discount U-Unit O-Store          |
|     | S-Salt A-Category R-Rack M-Remark F-Feed E-Mfr m-Small Remark              |
|     | B-Set of Bundel/Item 1-Sch.H1/Narco Y-Store Room Prefrence                 |
|     | CHALLANN 🗸                                                                 |
|     | BRK/EXP ISSUE BILLS                                                        |
|     | BRK/EXP ISSUE CHALLANS                                                     |
|     | SELF BRK/EXP / STORE TRANSFER                                              |
| СН  | IANGE ON DATE DAYS OLD VALUE TO NEW VALUE [ <b>P2-De+ail</b> COMPUTER NAME |
|     | HANGE ON PATE DATE DATE ON VALUE TO NEW VALUE [ F2-DELATE ] CONFORM NAME   |
|     |                                                                            |
|     |                                                                            |
|     |                                                                            |
|     |                                                                            |
|     |                                                                            |
|     |                                                                            |

GO TO REPORTS → MANAGEMENT REPORTS → UTILITIES → STRUCTURE VERIFICATION AFTER THAT, CREATE STORE MASTERS BY MASTERS → INVENTORY MASTERS → STORE MASTERS

THEN FOR TRANFERENCE, GO TO TRANSACTIONS STOCK ISSUE WHOLE SALE SELECT TAX INVOICE, CHOOSE STORE T/F FROM LEDGERS SELECT TO AND FROM THE STORES TO BE TRANSFERRED VIEW THE STOCK STATUS REPORT TO SEE THE EFFECTS

#### FIXED ASSETS & DEPRICIATION:

FIRST STEP IS TO CREATE THE LEDGER FOR THE ASSET SECOND STEP IS TO PURCHASE THE ASSET BY CREATING PAYMENT VOUCHER AFTER THAT GO TO BOOKS DEPRICIATION (BELOW MENTION SCREEN)

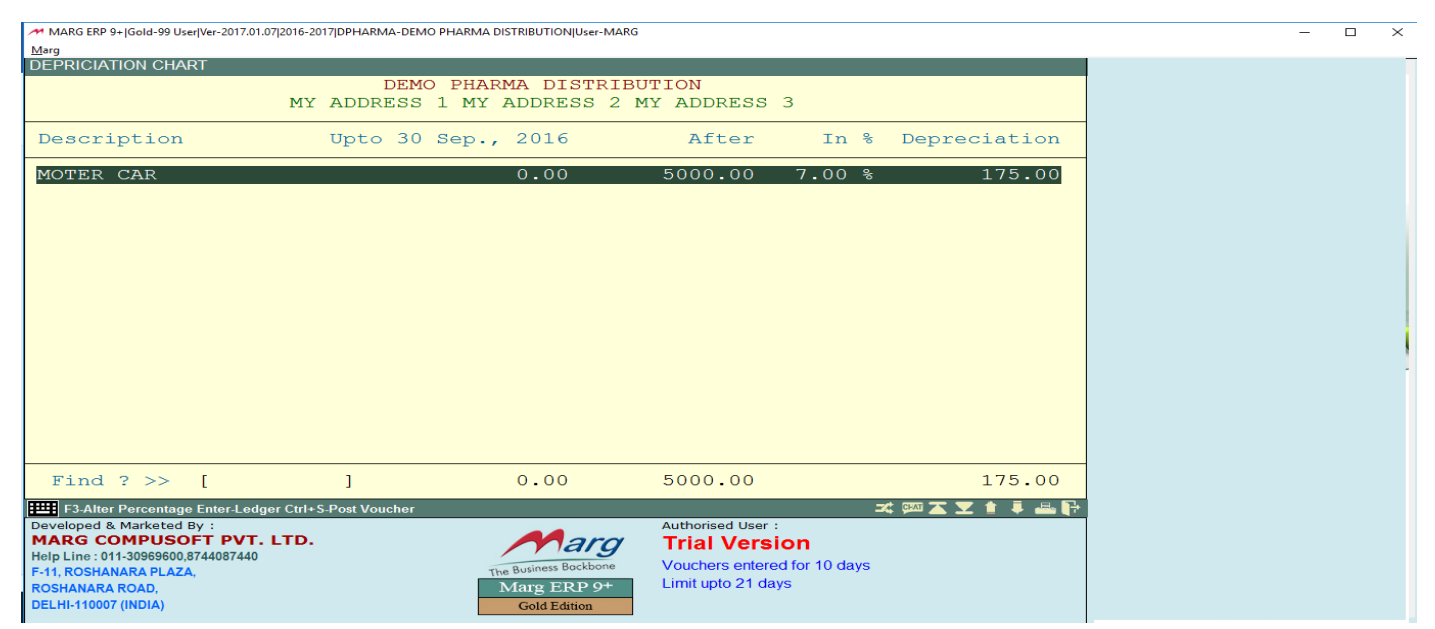

DESCRIPTION – ASSET NAME UPTO 'DATE' – CARRYING VALUE AT THAT DATE AFTER – THE VALUE OF THE ASSET UPON WHICH THE RATE WILL APPLIED IN % - PERCENTAGE OF THE DEPRICIATION CALCULATION DEPRICIATION – DEPRICIATION VALUE

#### FINANCIAL STATEMENTS / FINAL REPORTS:

1- TRIAL BALANCE:

#### GO TO FINAL REPORTS → TRAIL BALANCE

| MARG ERP 9+ Gold-99 User Ver-2017.01.07 2016-2017 DPHARMA-DEMO PHARMA DISTRIBUTION User-MAR                                                                                                    | -                                                                                       | $\times$                      |  |   |
|----------------------------------------------------------------------------------------------------|-----------------------------------------------------------------------------------------|-------------------------------|--|---|
|                                                                                                    |                                                                                         |                               |  | _ |
| TRIAL BALANCE<br>DEMO PHARMA DISTRIBUTI<br>MY ADDRESS 1 MY ADDRESS 2<br>Upto : 01-02-2<br>BRANCH / DIVISIONS<br>CAPITAL ACCOUNT<br>CURRENT ASSETS<br>CURRENT LIABILITIES<br>FIXED ASSETS<br>INVESTMENTS<br>LOANS (Liability)<br>MISC. EXPENSES (Asset)<br>PROFIT & LOSS A/C<br>REVENUE ACCOUNT<br>SUSPENSE ACCOUNT (Temporary A/cs) | ION-DPHARMA<br>2 MY ADDRESS 3<br>017<br>DEBIT<br>5000.00<br>450.00<br>83177.72          | CREDIT<br>3394.00<br>85233.72 |  |   |
| Find ? >> [ ] Total :                                                                                                    | 88,627.72                                                                               | 88,627.72                     |  |   |
| F2. Date Range F7. Balance Only       Developed & Marketed By :       MARG COMPUSOFT PVT. LTD.       Help Line: 011-30969600.8744087440       F-11, ROSHANARA PLAZA,       ROSHANARA ROAD,       DELHI-110007 (INDIA)                                                                                                    | Authorised User :<br>Trial Version<br>Vouchers entered for 10 day<br>Limit upto 21 days | 18 🛫 🚥 🛣 🗶 🎓 🗍 🚢 🗗            |  |   |

2- PROFIT & LOSS

GO TO FINAL REPORTS → PROFIT & LOSS

| MARG ERP 9+ Gold-99 User Ver-2017.01.07 2                                                                                                    | 2016-2017 DPHARMA-DEMO PHARMA DISTRIE     | UTION User-MARG                                                                    |                          | - | × |
|----------------------------------------------------------------------------------------------------|-------------------------------------------|------------------------------------------------------------------------------------|--------------------------|---|---|
|                                                                                                    | 0 2017                                    |                                                                                    |                          |   | _ |
| PROFIL & LOSS AVE UPTO : 01-0                                                                                                    | DEMO PHARMA DI<br>MY ADDRESS 1 MY A       | STRIBUTION-DPHARMA<br>DDRESS 2 MY ADDRESS 3                                        |                          |   |   |
| Particulars                                                                                                    | Dr. Amount                                | Particulars                                                                        | Cr. Amount               | - |   |
| Opening Stock<br>Purchase A/c<br>Expenses (Direct)                                                                                                    | 85,250.78<br>0.58                         | Sales A/c<br>Closing Stock<br>Income (Direct)                                      | 2,073.64<br>634,603.08   |   |   |
| Gross Profit                                                                                                    | %         551,425.36           636,676.72 | Gross Profit b/f                                                                   | 636,676.72<br>551,425.36 |   |   |
| Net Profit                                                                                                    | ✤ 551,425.36                              |                                                                                    |                          |   |   |
| Total                                                                                                    | 551,425.36                                | Total                                                                              | 551,425.36               |   |   |
| F2-Month wise P&L A/c F3-Balance<br>Developed & Marketed By :<br>MARG COMPUSOFT PVT. L<br>Help Line: 011-30969600,8744087440<br>F-11, ROSHANARA PLAZA,<br>ROSHANARA ROAD, | e Sheet<br>TD.<br>The Bus<br>Man          | Authorised User :<br>Trial Version<br>Vouchers entered for 1<br>Limit upto 21 days | 式 🖾 🗶 🖠 🖡 🖶 👫<br>O days  |   |   |
| ROSHANARA ROAD,<br>DELHI-110007 (INDIA)                                                                                                    | Mat                                       | g ERP 9+ Limit upto 21 days                                                        |                          |   |   |

# ALSO, IT CAN BE EXPORTED TO MANY FORMATS SUCH AS PDF, WORD ETC.

# 3- BALANCE SHEET:

# GO TO FINAL REPORTS → BALANCE SHEET

| MARG ERP 9+ JGold-99 User/Ver-2017.01.07/2016-2017/DEMOAUTO-DEMO AUTOMOBILE <f3-change name="">/User-MARG</f3-change>                                                            |                                                                                      |               | - | · 🗆 | $\times$ |
|----------------------------------------------------------------------------------------------------|--------------------------------------------------------------------------------------|---------------|---|-----|----------|
|                                                                                                    |                                                                                      |               |   |     | _        |
| DEMO AUTOMOBILE <f3-change name="">-DEMOAUTO<br/>MY ADDRESS 1 MY ADDRESS 2 MY ADDRESS 3</f3-change>                                                                              |                                                                                      |               |   |     |          |
| Upto : 30/01/2017                                                                                                    | Liabilities                                                                          | Assets        |   |     |          |
| BRANCH / DIVISIONS                                                                                                    |                                                                                      |               |   |     |          |
| CAPITAL ACCOUNT<br>CURRENT ASSETS<br>CURRENT LIABILITIES<br>FIXED ASSETS<br>INVESTMENTS<br>LOANS (Liability)<br>MISC. EXPENSES (Asset)<br>SUSPENSE ACCOUNT (Temporary A/cs)      | 139.00<br>10624.04                                                                   |               |   |     |          |
|                                                                                                    |                                                                                      |               |   |     |          |
| Net Loss                                                                                                    |                                                                                      | 10763.04      |   |     |          |
|                                                                                                    |                                                                                      |               |   |     |          |
| Total                                                                                                    | 10763.04                                                                             | 10763.04      |   |     |          |
| F2-As On Date F3-Profit & Loss A/c F7-Blance Only                                                                                                    | 1                                                                                    | 🕂 📇 🖡 🖠 🗹 🛣 💷 |   |     |          |
| Developed & Marketed By :<br>MARG COMPUSOFT PVT. LTD.<br>Help Line: 011-30969600,8744087440<br>F-11, ROSHANARA PLAZA,<br>ROSHANARA ROAD,<br>DELHI-110007 (INDIA)<br>Gold Edition | Authorised User :<br>Trial Version<br>Vouchers entered for 5 d<br>Limit upto 21 days | ays           |   |     |          |